# Sistema Web de Autogestión para Afiliados

# Ayuda

Esta aplicación web permite realizar distintas gestiones a los Afiliados que se registren como usuarios de la misma.

# Índice

| Sistema Web de Autogestión para Afiliados      | 1  |
|------------------------------------------------|----|
| Ayuda                                          | 1  |
| Índice                                         | 1  |
| Acceso                                         | 1  |
| Registración                                   | 3  |
| Recuperación de contraseña                     | 5  |
| Cambio de Contraseña                           | 7  |
| Ingreso                                        | 8  |
| Aportes Jubilatorios                           | 8  |
| Aportes Jubilatorios a vencer                  | 8  |
| Aportes Jubilatorios vencidos                  | 9  |
| İmprimir Boletas de Pago                       | 11 |
| Boletas de Pago de Préstamos/Planes            | 11 |
| Préstamos / Planes, Cuotas a vencer            | 11 |
| Préstamos/Planes Cuotas Vencidas.              | 12 |
| Subsidio por Nacimiento, maternidad y adopción | 14 |
| Honorarios Judiciales                          | 15 |
| Boletas de Pago de Honorarios Judiciales       | 15 |
| Aportes Particulares                           | 17 |
| Boletas de pago de Aportes Particulares 5%     | 17 |
| Actualización de Datos Personales              | 20 |
| Consultas                                      | 21 |
| Consulta de Expedientes                        | 21 |
| Consulta de Liquidación de Beneficios.         | 22 |
| Haberes Percibidos                             | 24 |
| Recibos Generados                              | 25 |
| Constancia de Pagos de Aportes                 | 26 |
| Constancia de Pagos de Préstamos               | 29 |
| Informe de Ponderación                         | 31 |
| Centro de Notificaciones                       | 32 |
| Pago de deudas por Link Pagos (Home Banking)   | 33 |
| Salida                                         | 34 |

El número telefónico para comunicarse con la Mesa de Ayuda es: 0810-999-0879

# Acceso

El acceso a la aplicación se realiza desde la página oficial de Caja de Médicos (<u>www.cajademedicos.com.ar</u>), seleccionando la Autogestión Afiliados activos y jubilados, como se aprecia en la figura siguiente.

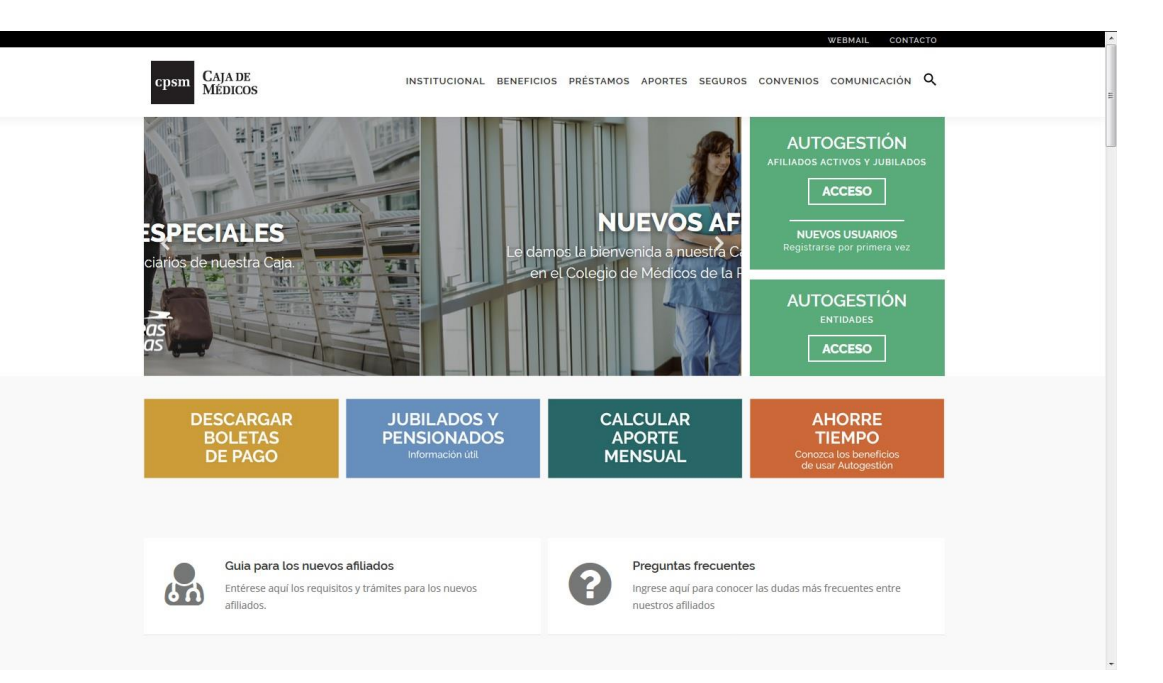

Las páginas que presenta esta aplicación se encuentran divididas en tres sectores bien definidos como muestra la imagen y se describe a continuación:

| Afiliados y Jubilados - Autogest 🗙 🕂                        | And generative strategies in a second second second                                                                                              |         |
|-------------------------------------------------------------|----------------------------------------------------------------------------------------------------|---------|
| ↔ > ⊁ ୯ ŵ                                                   | 🕽 🔓 CAJA DE PREVISION Y SEGUR (AR)   https://www.cajademedicos.com.ar/aplicaciones/jsp/m.AfiliadosAutogestionWeb/m.aut_principal.jsp?op=90 🚥 😇 🏠 | ± m ⊡ ≡ |
| cpsm CAJA DE<br>Diffeos<br>Gate di Provincia de Barce Alees | Afiliados y Jubilados - Autogestión<br>INGRESOS ( matr. 999999 )                                                                                 | ٩       |
| Mi cuenta                                                   |                                                                                                    |         |
| Aportes                                                     |                                                                                                    |         |
| Préstamos/Planes                                            | Bienvenid@ INGRESOS. Seleccione en el menu la accion deseada.                                                                                    |         |
| Actualización Datos                                         |                                                                                                    |         |
| Consultas                                                   |                                                                                                    |         |
| Ayuda                                                       |                                                                                                    |         |
| Get ADOBE" READER"                                          |                                                                                                    |         |

#### Encabezado:

Se encuentra en la zona superior, hacia la derecha de cada página. Se muestran allí datos generales, de acuerdo a la acción que se esté llevando a cabo en cada momento.

#### Menú:

En la región izquierda de cada página, debajo del logotipo de la Caja. Permite acceder a las distintas funcionalidades de acuerdo a las autorizaciones del usuario.

#### Área de trabajo:

Se encuentra en la región central de cada página. Allí es donde se carga o visualiza la información de interés en cada momento.

Debajo del menú se incluye un vínculo para descarga de la aplicación Adobe Reader, la que permite ver e imprimir las boletas de pago, dado que son generadas en formato pdf.

# Registración

Para comenzar a utilizar la aplicación es requisito ser un usuario registrado. Para ello deberá seleccionar la opción '¿Es la primera vez que ingresa al Servicio de Autogestión? Regístrese desde aquí'.

| 👪 Afiliados y Jubilados - Autogest 🗙 🕂                                                                  |                                                                                                    |            |
|----------------------------------------------------------------------------------------------------|----------------------------------------------------------------------------------------------------|------------|
| (←) → ▷ ℃ ŵ                                                                                             | 💿 🖨 CAJA DE PREVISION Y SEGUR (AR)   https://www.cajademedicos.com.ar/aplicaciones/jsp/m.AfiliadosAutogestionWeb/m.aut_principal.jsp?op=11 🚥 😎 | ☆ ⊻ ⊪∖ ㎝ ≡ |
| CPSm<br>CAJA DE<br><u>MEDICOS</u><br>Cipi de Previdio y Segure Medico<br>de la Previdio de Barros Aless | Afiliados y Jubilados - Autogestión                                                                                                    |            |
| Mi cuenta<br>Ayuda<br>Aguat<br>Adooset Readere                                                          | Usuario (Matrícula):<br>Contraseña:                                                                                                    |            |
|                                                                                                    | ¿Es la primera vez que ingresa al Servicio de Autogestión? Registrese desde aquí                                                               |            |
|                                                                                                    | ¿Olvidó su contraseña?                                                                                                    |            |

Se presentará una página donde se requerirán matrícula, tipo y número de documento.

| 👬 Afiliados y Jubilados - Autogest 🗙 🕂                                                          |                                                            |                                            |                                     |     |         |
|-------------------------------------------------------------------------------------------------|------------------------------------------------------------|--------------------------------------------|-------------------------------------|-----|---------|
| (←) → ≯ ⊂                                                                                       | (i) 🔒 CAJA DE PREVISION Y SE                               | GUR (AR) https://www.caja                  | demedicos.com.ar/aplicaciones/jsp/m | ⊌ ☆ | ± m ⊡ ≡ |
| cpsm CAJA DE<br>MÉDICOS<br>Cigli de Provisión y Siguro Mélico<br>de la Provincia de Benno Aless | Afi                                                        | iliados y Jubilados<br>Registro de Nuevo I | - Autogestión<br>Jsuario            |     | ۲       |
| Mi cuenta                                                                                       |                                                            |                                            |                                     |     |         |
| Ayuda                                                                                           | Ingrese su Matrícula:<br>Tipo documento:<br>Nro documento: | LE.                                        | •                                   |     |         |
|                                                                                                 | Siguiente                                                  |                                            |                                     |     |         |

Luego se realizarán preguntas de seguridad en una página similar a la siguiente.

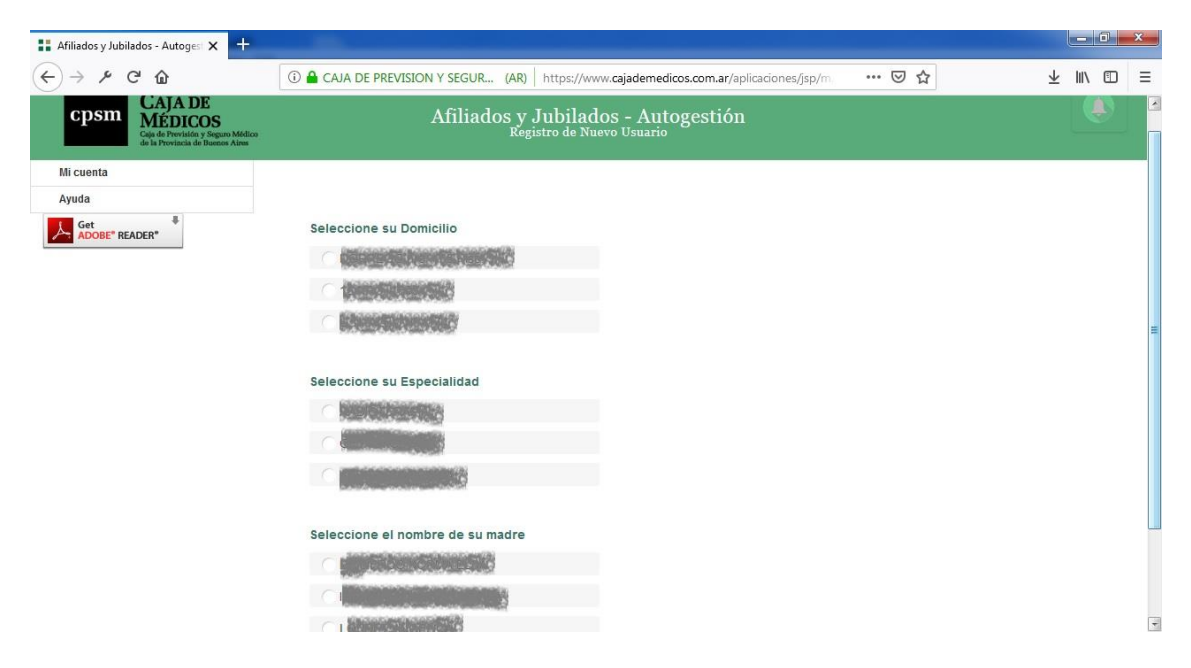

Luego se pedirán una dirección de correo activa y una contraseña que deberá ser alfanumérica, de al menos 6 caracteres, con distinción entre mayúsculas y minúsculas.

| 👫 Afiliados y Jubilados - Autogest 🗙 🕂                                                                   |                                                                                                    |          |
|----------------------------------------------------------------------------------------------------|----------------------------------------------------------------------------------------------------|----------|
| $(\leftarrow) \rightarrow \not \succ  C  $                                                               | ① 🔒 CAJA DE PREVISION Y SEGUR (AR)   https://www.cajademedicos.com.ar/aplicaciones/jsp/m → 🐨 😭               | ± ⊪\ ⊡ ≡ |
| cpsm CAJA DE<br><u>MéDicos</u><br>Caja de Previncio y Seguro Medico<br>de la Provincia de Bieneros Alese |                                                                                                    |          |
| Mi cuenta                                                                                                |                                                                                                    |          |
| Ayuda                                                                                                    | Ha contestado las preguntas correctamente Para completar el registo ingrese los siguientes datos de usuario. |          |
| ADDBE" READER"                                                                                           | E-mail:<br>Repita su E-mail:                                                                                 |          |
|                                                                                                    | Contraseña (Alfanumérica con una longitud mínima de 6 posiciones):                                           |          |
|                                                                                                    | Repetir Contraseña:                                                                                          |          |

Se enviará un correo electrónico en forma inmediata, desde donde deberá confirmar su registración.

El texto del envío es similar al siguiente. Para activar su cuenta sólo tiene que seguir el vínculo *'Haga click aquí'* 

# Gracias por registrarse

usuario:

Este email es para activar su cuenta de usuario para el sistema de Autogestión de CPSM.

Por favor siga el vínculo para confirmar la activación de la misma.

<u>Haga click aquí.</u>

Esta acción hará que se presente en su navegador web una página anunciando la activación de su cuenta.

| cpsm          | CAJA DE<br>MÉDICOS<br>Caja de Previsión y Seguro Médico<br>de la Provincia de Buenos Aires | Afiliados - Autogestión<br>Principal                                                     |
|---------------|--------------------------------------------------------------------------------------------|------------------------------------------------------------------------------------------|
| Mi cuenta     | >                                                                                          | La cuenta ha sido activada.<br>Gracias por registrarse.<br>Haga clic aquí para comenzar. |
| Get<br>ADOBE* | READER*                                                                                    |                                                                                          |

# Recuperación de contraseña

En caso de no recordar su contraseña, podrá ir a la opción '¿Olvidó su contraseña?', como se ve en la siguiente figura:

| Cpsm CAJA DE<br>MEDICOS<br>Cigi de Provision y Seguro Midico<br>de la Provincia de Buence Altere | Afiliados y Jubilados - Autogestión                                                                        |  |
|--------------------------------------------------------------------------------------------------|----------------------------------------------------------------------------------------------------|--|
| Mi cuenta                                                                                        | to the feature start                                                                                       |  |
| Ayuda                                                                                            | Usuano (Matricula).                                                                                        |  |
| Get READER*                                                                                      | Contraseña:                                                                                                |  |
|                                                                                                  | Ingresar                                                                                                   |  |
|                                                                                                  | ¿Es la primera vez que ingresa al Servicio de Autogestión? Registrese desde aquí<br>¿Olvidó su contraseña? |  |

Luego deberá ingresar su matrícula y número de DNI en la siguiente pantalla.

| cpsm CAJA DE<br>MÉDICOS<br>Cale n Provincia y Sagan Mellou<br>de la Provincia de Hansar Alem | Afiliados y Jubilados - Autogestión<br><sub>Recuperar Contraseña</sub> |  |
|----------------------------------------------------------------------------------------------|------------------------------------------------------------------------|--|
| Ayuda                                                                                        | Ingrese su Matricula:                                                  |  |
|                                                                                              | Ingrese su Nro de<br>Documento:                                        |  |
|                                                                                              | Continuar                                                              |  |

Recibirá un correo electrónico con su contraseña en la dirección que indicó al realizar la registración.

#### Cambio de Contraseña

Si desea realizar esta acción, deberá ingresar con matrícula y contraseña, para luego ir al menú "Mi Cuenta"->"Cambiar Contraseña"

| cpsm CAJA DE<br>MEDICOS<br>Gig de Presidên y Segues Médico<br>de la Peresidên y Segues Médico | Afiliados y Jubilados - Autogestión                   |  |
|-----------------------------------------------------------------------------------------------|-------------------------------------------------------|--|
| Mi cuenta                                                                                     |                                                       |  |
| Cambiar Contraseña                                                                            |                                                       |  |
| Salir                                                                                         | Bienvenid@ . Seleccione en el menu la accion deseada. |  |
| Aportes                                                                                       |                                                       |  |
| Préstamos/Planes                                                                              |                                                       |  |
| Actualización Datos                                                                           |                                                       |  |
| Consultas                                                                                     |                                                       |  |
| Ayuda                                                                                         |                                                       |  |
| Get ADOBE* READER*                                                                            |                                                       |  |

Ingrese la actual contraseña y la nueva en las siguientes dos entradas de datos, la contraseña ingresada deberá ser alfanumérica, de al menos 6 caracteres, con distinción entre mayúsculas y minúsculas.

| cpsm<br><u>CAJA DE</u><br><u>MÉDDICOS</u><br>Caja de Previstor y Spano Médico<br>de la Previscia de Ilsaneze Alexe | Afiliados y Jubilados - Autogestión<br><sup>Cambio de contraseña - INGRESOS</sup> |  |
|----------------------------------------------------------------------------------------------------|-----------------------------------------------------------------------------------|--|
| Mi cuenta                                                                                                    |                                                                                   |  |
| Aportes                                                                                                    | Contraceño Actual                                                                 |  |
| Préstamos/Planes                                                                                                   | Contrasena Actuar                                                                 |  |
| Actualización Datos                                                                                                | Nueva contraseña (Alfanumérica con                                                |  |
| Consultas                                                                                                    | una longitud mínima de 6 posiciones):                                             |  |
| Ayuda                                                                                                    | Repetir contraseña:                                                               |  |
| ADOBE" READER"                                                                                                    | Aceptar                                                                           |  |

Si no hubo errores, se le informará el resultado de la operación de la siguiente manera:

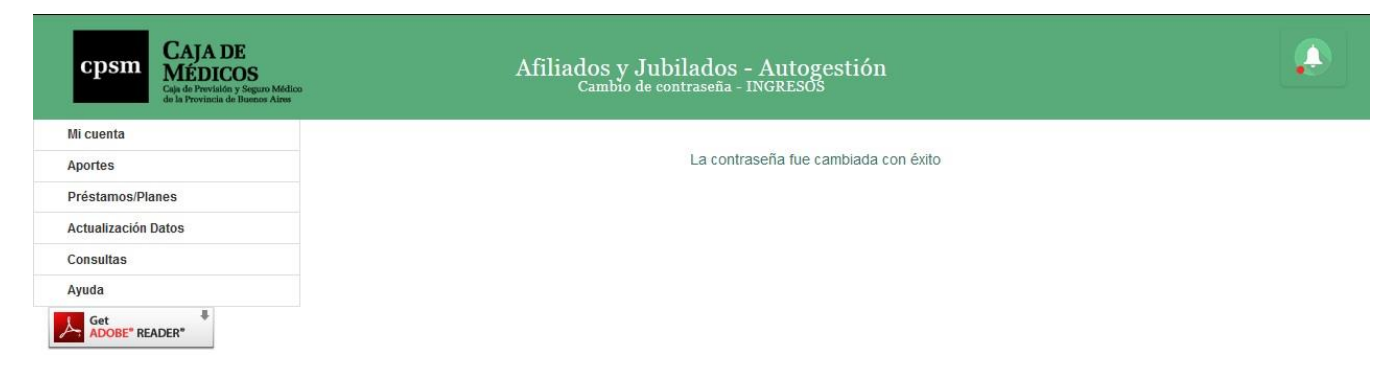

#### Ingreso

Inicialmente se deberá ingresar con matrícula y contraseña, según puede verse en la imagen. En caso de no contar con usuario aún, deberá realizar la <u>registración</u> en forma previa, pudiendo acceder desde la misma página o bien desde la opción de menú "Mi cuenta"-"Registrar nuevo Usuario"

| cpsm CAJA DE<br>MEDICOS<br>Caji de Previdio y Seguro Midico<br>de la Previdio y Seguro Midico | Afiliados y Jubilados - Autogestión                                                                        |  |
|-----------------------------------------------------------------------------------------------|----------------------------------------------------------------------------------------------------|--|
| Mi cuenta<br>Ayuda                                                                            | Usuario (Matricula):                                                                                       |  |
| Get #<br>ADOBE* READER*                                                                       | Contraseña:                                                                                                |  |
|                                                                                               | Ingresar                                                                                                   |  |
|                                                                                               | ¿Es la primera vez que ingresa al Servicio de Autogestión? Registrese desde aquí<br>¿Olvidó su contraseña? |  |

Luego de cargar los datos se presionará el botón '*Ingresar*'. Si los datos son correctos, habilitará nuevas opciones del menú. En caso contrario volverá a solicitarlos.

#### **Aportes Jubilatorios**

En este ítem de menú es posible seleccionar entre las opciones 'a vencer' y 'vencidos'.

#### Aportes Jubilatorios a vencer

| cpsm CAJA DE<br>MEDICOS<br>Caja de Previstors Yeguno Medico<br>de la Previstora de Remote Alem |                | Aportes Jubilato                     | rios a Vencer<br>(matrice) |
|------------------------------------------------------------------------------------------------|----------------|--------------------------------------|----------------------------|
| Mi cuenta                                                                                      |                |                                      |                            |
| Aportes                                                                                        | Boletas de Pag | 0                                    |                            |
| Préstamos/Planes                                                                               | Cuota:         | 11/2018                              | *                          |
| Actualización Datos                                                                            |                |                                      |                            |
| Consultas                                                                                      |                |                                      |                            |
| Ayuda                                                                                          | Próximas tre   | es a partir de la cuota seleccionada | í                          |
| Get ADOBE" READER"                                                                             | Todas a par    | rtir de la cuota seleccionada        |                            |
|                                                                                                | Emitir Bo      | oletas de Pago                       |                            |

Al seleccionar en el menú de la izquierda la opción '*Aportes Jubilatorios a vencer*', se presenta la posibilidad de elegir una cuota inicial que será utilizada como la primera de las tres a imprimir, en caso de utilizar la primera opción o simplemente como la cuota inicial a imprimir en caso de elegir la segunda opción. En este último caso, permite imprimir todas las cuotas a partir de la seleccionada. En ambas opciones sólo es posible elegir cuotas no vencidas a la fecha. Las opciones descriptas se pueden ver en la imagen anterior.

Al presionar el botón '*Emitir Boletas de Pago*', que se encuentra a la derecha de cada boleta, se abre una nueva pestaña en el navegador, desde donde es posible imprimir la boleta seleccionada, o bien guardarla en formato pdf para envío vía email o impresión en otro momento.

| Ceja de Previsión y S<br>la Provincia de Buano | eguro Médico de<br>Is Aires                                                                                     |       | A020746           | Caje de Previsión y Seguro Médi<br>Buenos Aires | lico de la Provincia de |     | A020746    | Caja de Previsión y Seguro Médico de la Provincia de | Buenos Aires   |    | A020746  |
|------------------------------------------------|----------------------------------------------------------------------------------------------------|-------|-------------------|-------------------------------------------------|-------------------------|-----|------------|------------------------------------------------------|----------------|----|----------|
| APORTE JU                                      | JBILATORIO                                                                                                    |       |                   | APORTE JUBILA                                   | TORIO                   |     |            | APORTE JUBILATORIO                                   |                |    |          |
| Período                                        | OCTUBRE DE 20                                                                                                   | 12    |                   | Período OCTUBR                                  | E DE 2012               |     |            | Periodo OCTUBRE DE 2012                              |                |    |          |
| 100001-08                                      | POPOLICH PABLE                                                                                                  | -     | No.               | anners Port                                     | NACH PARLS MAN          | an. |            | amente Poposco-Pada                                  | i mente di     |    |          |
|                                                |                                                                                                    |       |                   | Vencimiento al                                  | Concepto                |     | Importe    | Vencimiento al                                       | Concepto       |    | Import   |
| Vencimiento al                                 | Concepto                                                                                                    |       | Importe           | 10/11/2012                                      | 21 Aporte               | S   | 734,12     | 10/11/2012                                           | 21 Aporte      | \$ | 734,1    |
| 10/11/2012                                     | 21 Aporte                                                                                                    | \$    | 734,12            | Prorrogado al                                   | 30 Intereses            | S   | 0,00       | Prorrogado al                                        | 30 Intereses   | \$ | 0,0      |
| Prorrogado al                                  | 30                                                                                                    | \$    | 0,00              | 30/11/2012                                      | Total                   |     | \$ 734,12  | 30/11/2012                                           | Total          |    | \$ 734,1 |
| 30/11/2012                                     | Total                                                                                                    |       | \$ 734,12         |                                                 |                         |     |            |                                                      |                |    |          |
|                                                |                                                                                                    |       |                   |                                                 |                         |     |            |                                                      |                |    |          |
|                                                |                                                                                                    |       |                   | A02074600                                       | 2259211012001           |     |            | 031301010207460121130000734                          | 2000000225921C |    |          |
| Caja de Previsión y S                          | eguro Médico de                                                                                                 | ael   | A1173270          | Caja de Previaión y Seguro Méd                  | ico de la Provincia de  | pa  | A173270    | Caja de Previsión y Seguro Médico de la Provincia de | Buence Aires   | pa | A17327   |
| le Provincie de Bueno                          | is Aius                                                                                                    |       | A173210           | Buenas Aires                                    |                         |     | A113210    |                                                      |                |    | Allight  |
| APORTE JU                                      | JBILATORIO                                                                                                    |       |                   | APORTE JUBILA                                   | TORIO                   |     |            | APORTE JUBILATORIO                                   |                |    |          |
| Período                                        | NOVIEMBRE DE                                                                                                    | 201   | 2                 | Período NOVIEME                                 | BRE DE 2012             |     |            | Periodo NOVIEMBRE DE 201                             | 2              |    |          |
| 0.000                                          | POPOVOR PABLO                                                                                                   | -     | H.H.              | Distance in the second                          | NOV PAGE 2 MINU         | ж.  |            | DISEAR HONOLOGI PARK                                 | C MARGINE, MC. |    |          |
|                                                |                                                                                                    |       |                   | Vencimiento al                                  | Concepto                |     | Importe    | Vencimiento al                                       | Concepto       |    | Impor    |
| Vencimiento al                                 | Concepto                                                                                                    |       | Importe<br>959.00 | 10/12/2012                                      | 21 Apone                | 2   | 858,00     | 10/12/2012                                           | 21 Aporte      | 2  | 858,0    |
| 10/12/2012                                     | 21 Aporte                                                                                                    | 9     | 0.00              | Prorrogado al                                   | 30 Intereses            | 2   | 0,00       | Prorrogado al                                        | 30 Intereses   | \$ | 0,0      |
| Prorrogado al                                  | 30                                                                                                    | 2     | 0,00              | 28/12/2012                                      | Total                   |     | \$ 858,00  | 28/12/2012                                           | TOTAL          |    | \$ 858,U |
| 20/12/2012                                     | Total                                                                                                    |       | \$ 030,00         |                                                 |                         |     |            |                                                      |                |    | THE OF   |
|                                                |                                                                                                    |       |                   |                                                 |                         |     |            |                                                      |                |    |          |
|                                                | nars                                                                                                    | la el | Afiliado          | A17327000                                       | 2259211112001           | na  | ra la Caia | 031301011732700121228000858                          | 00000002259212 | 05 | ra el Ba |
| Caja de Previsión y S                          | eguro Médico de                                                                                                 | 101   | A173271           | Caje de Previsión y Seguro Méd                  | ico de la Provincia de  | pa  | A173271    | Caja de Previsión y Seguro Médico de la Provincia de | Buenos Aires   | pe | A17327   |
|                                                | IDII ATORIO                                                                                                    |       |                   |                                                 | TOPIO                   |     |            | ADODTE IUDII ATODIO                                  |                |    |          |
| Periodo                                        | DICIEMBRE DE 2                                                                                                  | 012   |                   | Periodo DICIEMB                                 | RE DE 2012              |     |            | Periodo DICIEMBRE DE 2012                            | é.             |    |          |
| Ferrouo                                        | DIGIEMBRE DE 2                                                                                                  | .012  |                   | Feriodo DiciEMB                                 | INE DE 2012             | -   |            | Periodo Diciembre De 2012                            |                |    |          |
| _                                              | - ar an ar an ar an ar an ar an ar an ar an ar an ar an ar an ar an ar an ar an ar an ar an ar an ar an ar an a | -     |                   | Vencimiento al                                  | Concento                |     | Importe    | Vencimiento al                                       | Concepto       |    | Import   |
| Vencimiento al                                 | Concepto                                                                                                    |       | Importe           | 10/01/2013                                      | 21 Aporte               | S   | 858,00     | 10/01/2013                                           | 21 Aporte      | \$ | 858,0    |
| 10/01/2013                                     | 21 Aporte                                                                                                    | \$    | 858,00            | Descende al                                     | 30 Intereses            | S   | 0,00       | Prorrogado al                                        | 30 Intereses   | \$ | 0,0      |
| Prorrogado al                                  | 30                                                                                                    | \$    | 0,00              | 31/01/2013                                      | Total                   |     | \$ 858,00  | 31/01/2013                                           | Total          |    | \$ 858,0 |
| 31/01/2013                                     | Total                                                                                                    |       | \$ 858,00         | 80.000 (C.D.M.C.S.                              |                         |     | • ×        |                                                      |                |    |          |
|                                                |                                                                                                    |       |                   |                                                 |                         |     |            |                                                      |                |    |          |
|                                                |                                                                                                    |       |                   |                                                 |                         |     |            |                                                      |                |    |          |
|                                                |                                                                                                    |       |                   |                                                 |                         |     |            |                                                      |                |    |          |

Tanto para imprimir como para guardar el archivo, se utilizan los íconos que se presentan en la esquina superior izquierda o esquina inferior derecha de la página que muestra las boletas. La ubicación de los íconos depende del navegador utilizado.

#### Aportes Jubilatorios vencidos

Esta opción se selecciona desde el ítem de menú que se observa en la siguiente imagen:

| cpsm CAJA DE<br>MEDICOS<br>Caja de Portaldo y Seguro Módico<br>de la Provincia de Benera Aires | Aportes Jubilatorios a Ve                                                                                                    | encer | ٩ |
|------------------------------------------------------------------------------------------------|----------------------------------------------------------------------------------------------------|-------|---|
| Mi cuenta                                                                                      |                                                                                                    |       |   |
| Aportes                                                                                        | Boletas de Pago                                                                                                    |       |   |
| Aportes Jubilatorios                                                                           | Cuota: 11/2018                                                                                                    | •     |   |
| A vencer                                                                                       |                                                                                                    |       |   |
| Vencidos 🕥                                                                                     |                                                                                                    |       |   |
| Aportes art. 35 inc. e y f (Hono                                                               | Próximas tres a partir de la cuota seleccionada                                                                                                    |       |   |
| Obligación de Aportes Part. 5                                                                  | C Trice and the local sector is a local sector in the local sector is a local sector in the local sector in the local sector in the local sector in the local sector is a local sector in the local sector in the local se |       |   |
| Préstamos/Planes                                                                               | iodas a partir de la cuota seleccionada                                                                                                    |       |   |
| Actualización Datos                                                                            |                                                                                                    |       |   |
| Consultas                                                                                      | Emitir Boletas de Pago                                                                                                    |       |   |
| Ayuda                                                                                          |                                                                                                    |       |   |
| Get READER*                                                                                    |                                                                                                    |       |   |

Una vez allí se desplegará una nueva página que presenta todas las cuotas vencidas que no registran su correspondiente pago, como se ejemplifica en la imagen a continuación:

| Aportes Préstamos/Planes Actualización Dates | Deuda de Aportes Jubilatorios<br>Seleccionando todas las cuotas adeudadas obtendrá una quit |                         |           |             |
|----------------------------------------------|---------------------------------------------------------------------------------------------|-------------------------|-----------|-------------|
| Préstamos/Planes                             | Seleccionando todas las cuotas adeudadas obtendrá una quit                                  |                         |           |             |
| Actualización Datos                          |                                                                                             | a de intereses del 40%. |           |             |
| ACTUALIZACIÓN DATOS                          | Seleccione las cuotas que desea abonar                                                      |                         |           |             |
| Consultas                                    | Periodo                                                                                     |                         |           | Total       |
| Ayuda                                        | 04/2018 (**)Período abonado, pendiente de acreditación                                      | \$ 1.606,50             | \$ 166,95 | \$ 1.773,45 |
| Get #                                        | 05/2018 (**)Período abonado, pendiente de acreditación                                      | \$ 1.606,50             | \$ 143,01 | \$ 1.749,51 |
| ADOBE" READER"                               | 06/2018                                                                                     | \$ 3.213,00             | \$ 237,51 | \$ 3.450,51 |
|                                              | 07/2018                                                                                     | \$ 3.213,00             | \$ 189,63 | \$ 3,402,63 |
|                                              | 08/2018 (**)Período abonado, pendiente de acreditación                                      | \$ 3.213,00             | \$ 141,12 | \$ 3.354,12 |
|                                              | 09/2018 (**)Período abonado, pendiente de acreditación                                      | \$ 3.213,00             | \$ 93,24  | \$ 3.306,24 |
|                                              | 10/2018 (*)                                                                                 | \$ 3.213,00             | \$ 44,73  | \$ 3.257,73 |
|                                              | Imprimir Boletas de Pago                                                                    | \$ 3.213,00             | \$ 44,73  | \$ 3.257,73 |

Es posible seleccionar todos los períodos que figuran o sólo seleccionar los que desea abonar. Una vez seleccionada la opción y en el caso que haya seleccionado abonar todos los períodos, la boleta de pago indicará como período cuota 1/1 Resol. 12/2001. Todas las boletas de pago tendrán como vencimiento el último día hábil del mes en curso.

## Imprimir Boletas de Pago

Tomado el ejemplo anterior, se presentan en una nueva solapa, las dos boletas seleccionadas para impresión.

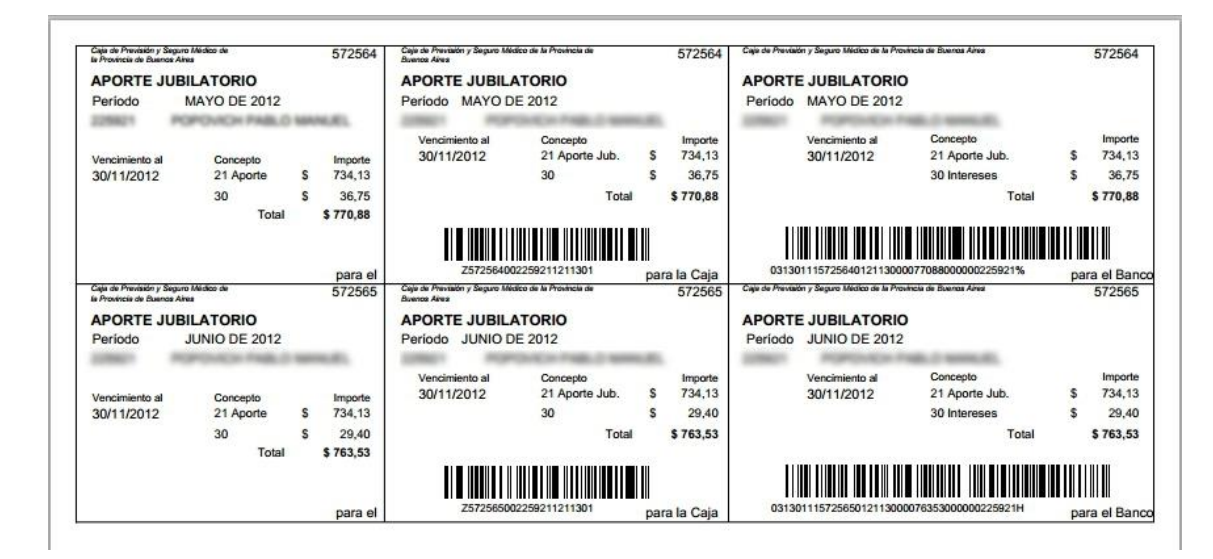

# Boletas de Pago de Préstamos/Planes.

Existen dos opciones de Boletas de Préstamos / Planes de Facilidades: Cuotas a vencer y Cuotas Vencidas.

#### Préstamos / Planes, Cuotas a vencer

| cpsm                                     | CAJA DE<br>MÉDICO<br>Caja de Previsión y S<br>de la Provincia de B | Seguro Médico<br>aenos Aires |                                                                            | Afiliados - A<br>perez juan | utogestión<br>(matr: )                       |
|------------------------------------------|--------------------------------------------------------------------|------------------------------|----------------------------------------------------------------------------|-----------------------------|----------------------------------------------|
| Mi cuenta<br>Aportes                     |                                                                    | ><br>>                       |                                                                            |                             |                                              |
| Prestamos <i>i</i><br>Consultas<br>Ayuda | Planes                                                             | > F<br>> \<br>F              | Prestamos/Planes cuotas a<br>vencer<br>Prestamos/Planes cuotas<br>vencidas | venid@. Seleccione er       | n el menú de la izquierda la acción deseada. |
|                                          |                                                                    |                              |                                                                            |                             |                                              |

Al seleccionar *Préstamos/Planes Cuotas a vencer*, se mostrará una página similar a la siguiente:

| cpsm       | CAJA DE<br>MÉDICOS<br>Caja de Previsión y Segu<br>de la Provincia de Buene | na Médico<br>os Aires  | Im<br>y F<br><sub>Recil</sub> | Impresión de Recibos de Préstamos<br>y Planes<br>Recibos de (matr.) |               |                       |                         |  |  |  |  |  |  |
|------------|----------------------------------------------------------------------------|------------------------|-------------------------------|---------------------------------------------------------------------|---------------|-----------------------|-------------------------|--|--|--|--|--|--|
| Mi cuenta  | >                                                                          |                        |                               |                                                                     |               |                       |                         |  |  |  |  |  |  |
| Aportes    | >                                                                          |                        |                               |                                                                     |               |                       |                         |  |  |  |  |  |  |
| Prestamos/ | Planes >                                                                   | Préstamos/Planes Viger |                               |                                                                     |               |                       |                         |  |  |  |  |  |  |
| Consultas  | >                                                                          | Desc.                  | Monto                         | Plazo                                                               | Medio de Pago |                       |                         |  |  |  |  |  |  |
| Avuda      |                                                                            | PLAN DE FACILIDADES    | 15867.17                      | 48                                                                  |               | Imprimir Cuota Actual | Imprimir Cuotas Futuras |  |  |  |  |  |  |
|            |                                                                            | PRESTAMO HIPOTECARIO   | 80000.00                      | 180                                                                 |               | Imprimir Cuota Actual | Imprimir Cuotas Futuras |  |  |  |  |  |  |
|            |                                                                            |                        |                               |                                                                     |               |                       |                         |  |  |  |  |  |  |

En caso de haber préstamos o planes vigentes a la fecha, presenta los datos principales de cada uno y ofrece la posibilidad de *Imprimir la Cuota Actual* o *Imprimir Cuotas Futuras*. En el primer caso, se presenta una página como la siguiente, donde se visualiza la primera cuota con vencimiento mayor o igual a la fecha actual.

| Caja de Previsión y Seguro Médico de<br>la Provincie de Buence Airez |            | A9604             | G Caja de Previsión y Seguro Médico de la Provinci<br>Buences Altes | a da  | 1    | A960499             | Caja de Prevlation y Seguro Médico de la Provincia de B | Lienas Ainus |     | A960499             |
|----------------------------------------------------------------------|------------|-------------------|---------------------------------------------------------------------|-------|------|---------------------|---------------------------------------------------------|--------------|-----|---------------------|
| PRESTAMO<br>VENC 28/12/2012                                          | NºPRES     | ST. 73216         | PRESTAMO<br>VENCIMIENTO 28/12/2012                                  | Nº P  | REST | 73216               | PRESTAMO<br>VENCIMIENTO 28/12/2012                      | NºPRESTAMO   | 732 | 16                  |
| Concepto<br>245 PRESTAMO                                             | Cuota<br>4 | Impo<br>\$ 1,446, | Concepto<br>245 PRESTAMO                                            | Cuota | \$   | Importe<br>1.446,10 | Concepto<br>245 PRESTAMO                                | Cuota<br>4   | \$  | Importe<br>1.446,10 |
| 155 SEGURO VIDA \$ X                                                 | 4          | \$ 74,            | 155 SEGURO VIDA \$ X SALDO                                          | 3 4   | \$   | 74,85               | 155 SEGURO VIDA \$ X SALDO                              | 4            | \$  | 74,85               |
|                                                                      | Tota       | \$ 1.520,         | 6                                                                   | Total |      | \$ 1.520,95         |                                                         | Total        | £   | \$ 1.520,95         |
| Saldo de capital: 365                                                | 38.69      | Afiliada          | A9604990011107400040                                                | 003   |      | a la Caia           | J31302019604990121228001520950                          | 73216111074L |     | al Ranco            |

En caso de seleccionar '*Imprimir cuotas Futuras*', obtendrá solamente las cuotas no vencidas que tienen fijada la tasa de financiación.

# Préstamos/Planes Cuotas Vencidas.

| cpsm                     | CAJA D<br>MÉDICO<br>Gaja de Previsión<br>de la Provincia de | E<br>OS<br>y Seguro Mi<br>Buenos Air | śdico<br>wa                         | Afiliados -<br>Perez juan | Autogestión                                      |
|--------------------------|-------------------------------------------------------------|--------------------------------------|-------------------------------------|---------------------------|--------------------------------------------------|
| Mi cuenta<br>Aportes     |                                                             | n n                                  |                                     |                           |                                                  |
| Prestamos/F<br>Consultas | Planes                                                      | >                                    | Prestamos/Planes cuotas a<br>vencer |                           |                                                  |
| Ayuda                    |                                                             |                                      | Prestamos/Planes cuotas<br>vencidas | hvenid@. Seleccior        | ne en el menú de la izquierda la acción deseada. |
|                          |                                                             |                                      |                                     |                           |                                                  |
|                          |                                                             |                                      |                                     |                           |                                                  |

Al seleccionar esta opción de menú anterior, se ofrece una página como la siguiente:

| cpsm CAJA<br>MÉD<br>Gaja de Pre-<br>de la Provisi | A DE<br>DICOS<br>visión y Segu<br>ncia de Buenc | no Médico<br>« Aires   | Impre<br>Recibos de | sión  | de Recibos<br>(matri | de Préstamos y Planes                      |
|---------------------------------------------------|-------------------------------------------------|------------------------|---------------------|-------|----------------------|--------------------------------------------|
| Mi cuenta<br>Aportes                              | лл                                              |                        |                     |       |                      |                                            |
| Prestamos/Planes                                  | ≻                                               | Préstamos/Planes Vigen |                     |       |                      |                                            |
| Consultas                                         | ≻                                               | Desc.                  | Monto               | Plazo | Medio de Pago        |                                            |
| Ayuda                                             |                                                 | PLAN DE FACILIDADES    | 99480.00            | 100   |                      | Ver deuda del prestamo o plan seleccionado |
| Get<br>ADOBE" READER"                             | +                                               |                        |                     |       |                      |                                            |

Siguiendo el link 'Ver deuda del préstamo o plan seleccionado' se verá un detalle de las cuotas del mismo, como en el ejemplo siguiente:

| CDST CA                         | JA DE                                     |                                                         | Р                                                                     | résta            | mos y         | Plane                | S              |                 |              |             |                |         |
|---------------------------------|-------------------------------------------|---------------------------------------------------------|-----------------------------------------------------------------------|------------------|---------------|----------------------|----------------|-----------------|--------------|-------------|----------------|---------|
| CpSIII MI<br>Caja de<br>de la P | e Previsión y Segur<br>rovincia de Buenco | ro Médico<br>s Aires                                    |                                                                       |                  |               |                      |                |                 |              |             |                |         |
| Mi cuenta                       | >                                         |                                                         |                                                                       |                  |               |                      |                |                 |              |             |                |         |
| Aportes                         | >                                         | Deuda Prest                                             | amo / Plan nro                                                        |                  |               |                      |                |                 |              |             |                |         |
| Consultas<br>Ayuda              | >                                         | Seleccione las<br>Selecciona<br>Seleccionand<br>65.00%. | cuotas que desea abor<br>r todas las cuotas.<br>o todas las cuotas ac | ar<br>Ieudadas   | obtendrá ur   | na quita de il       | ntereses del   |                 |              |             |                |         |
|                                 |                                           | Cuota                                                   | Vto. Orig.                                                            | Importe<br>Oria. | Intereses     | Intereses<br>c/ouita | Compensatorios | Comp.<br>c/desc | Seg.<br>vida | Seg.<br>inc | Total<br>quita | Total   |
|                                 |                                           | <b>I</b> 1                                              | 01/07/2012                                                            | \$494,60         | \$27,03       | \$9,46               | \$25,22        | \$8,83          | \$16,60      | \$0,00      | \$529,49       | \$563,4 |
|                                 |                                           | 2                                                       | 01/08/2012                                                            | \$494,60         | \$21,92       | \$7,67               | \$20,15        | \$7,05          | \$15,73      | \$0,00      | \$525,05       | \$552,4 |
|                                 |                                           | 🗹 з                                                     | 01/09/2012                                                            | \$494,60         | \$16,97       | \$5,94               | \$15,18        | \$5,31          | \$14,86      | \$0,00      | \$520,71       | \$541,6 |
|                                 |                                           | 4                                                       | 01/10/2012                                                            | \$494,60         | \$11,86       | \$4,15               | \$9,97         | \$3,49          | \$13,98      | \$0,00      | \$516,22       | \$530,4 |
|                                 |                                           | 5 (*)                                                   | 01/11/2012                                                            | \$509,84         | \$7,13        | \$2,50               | \$4,71         | \$1,65          | \$13,10      | \$0,00      | \$527,08       | \$534,7 |
|                                 |                                           | Imprimir bo                                             | letas de pago                                                         |                  |               |                      |                |                 |              |             |                |         |
| Get<br>ADOBE" READE             |                                           | Cálculo de deux<br>(*)Opcional par<br>con descuento     | da de Préstamo/Plan nro<br>a deuda                                    | ı. alı           | día 28/12/201 | 2                    |                |                 |              |             |                |         |

Deberá seleccionar allí las cuotas que desee abonar.

Seleccionando todas las cuotas adeudadas, se obtiene una quita de intereses, según se detalla en la página presentada.

Es posible seleccionar todas las cuotas que figuran o sólo seleccionar las que desea abonar. Una vez seleccionada la opción podrá efectuar la impresión de las boletas de pago.

Todas las boletas de pago tendrán como vencimiento el último día hábil del mes en curso

Al presionar el botón '*Imprimir boletas de pago*' tales boletas se presentarán en una nueva solapa, como en el ejemplo:

| Capa de Previzión y Seguro Médico de<br>la Provincia de Buence Airez | 6          | С     | PSMF31            | Caja de Previsión y Seguro Médico de la Provi<br>Buenos Altes                                                  | ncia de    | CP   | SMF31             | Caja de Previsión y Seguro Médico de la Provincie de | Buenos Air | " CF        | PSMF31            |
|----------------------------------------------------------------------|------------|-------|-------------------|----------------------------------------------------------------------------------------------------|------------|------|-------------------|------------------------------------------------------|------------|-------------|-------------------|
| PLAN DE FACILIDA                                                     | DES        |       | Z508160           | PLAN DE FACILIDADES                                                                                            |            |      | Z508160           | PLAN DE FACILIDADES                                  |            |             | Z508160           |
| VENC 28/12/2012                                                      | N*PRE      | ST    | 100.000           | VENCIMIENTO 28/12/201                                                                                          | N*PREST    | TAMO |                   | VENCIMIENTO 28/12/2012                               |            | N°PRESTAMO  | 10116             |
| MADE IN STREEM                                                       |            | 100   | 10000             | MADE IN COLUMN                                                                                                 | -          |      |                   | AND DUCTORS AND                                      |            |             |                   |
| Concepto<br>287PLAN REG.AP.T.                                        | Cuota<br>1 | s     | Importe<br>494,60 | 287PLAN REG.AP.T. VAR.                                                                                         | Cuota<br>1 | s    | Importe<br>494.60 | 287PLAN REG.AP.T. VAR. BONIF.                        | Cuota<br>1 | s           | Importe<br>494,60 |
| 887/987 COMP. Y PUN.                                                 | 1          | s     | 52,25             | 887/987 COMP. Y PUN.                                                                                           | 1          | s    | 52.25             | 887/987 COMP. Y PUN.                                 | 1          | S           | 52,25             |
| 59/ SEGUROS                                                          | 1          | s     | 16,60             | 59/ SEGUROS                                                                                                    | 1          | s    | 16,60             | 59/ SEGUROS                                          | 1          | S           | 16,60             |
|                                                                      | Tota       | 1     | \$ 563,45         |                                                                                                    | Total      |      | \$ 563,45         |                                                      |            | Total       | \$ 563,45         |
|                                                                      |            |       |                   |                                                                                                    |            |      |                   |                                                      |            |             |                   |
|                                                                      |            | para  | el Afiliado       | 250816000094922000                                                                                             | 1102       | par  | a la Caja         | F31302115081600121228000563                          | 4507317    | 80949222 pa | ara el Banco      |
| Laga de Previsión y Seguro Medico de<br>la Provincia de Buence Airez |            | C     | PSMF31            | Caja de Previsión y Seguro Medico de la Prov<br>Buenos Aires                                                   | ncia de    | CP   | SMF31             | Caja de Previsión y Seguro Medico de la Provincia de | Cueros An  | " CF        | SMF31             |
| PLAN DE FACILIDA                                                     | DES        |       | Z508161           | PLAN DE FACILIDADES                                                                                            |            |      | Z508161           | PLAN DE FACILIDADES                                  |            |             | Z508161           |
| VENC 28/12/2012                                                      | N°PRE      | ST    | 73178             | VENCIMIENTO 28/12/201                                                                                          | N*PREST    | TAMO |                   | VENCIMIENTO 28/12/2012                               |            | N°PRESTAMO  | 10110             |
| 94922 DI STEFAI                                                      | NO FABE    | RICIO |                   | MADE IN STREEMED                                                                                               | -          |      |                   | Delicity of Statements of Aug                        |            |             |                   |
| Concepto                                                             | Cuota      |       | Importe           | Concepto                                                                                                    | Cuota      |      | Importe           | Concepto                                             | Cuota      |             | Importe           |
| 287PLAN REG.AP.T.                                                    | 2          | 3     | 494,60            | 287PLAN REG.AP.T. VAR.                                                                                         | 2          | \$   | 494,60            | 287PLAN REG.AP.1. VAR. BONIF.                        | 2          | 5           | 494,60            |
| 887/987 COMP. Y PUN.                                                 | 2          | 3     | 42,07             | 887/987 COMP. Y PUN.                                                                                           | 2          | \$   | 42,07             | 887/987 COMP. Y PUN.                                 | 2          | 5           | 42,07             |
| 59/ SEGUROS                                                          | 2          |       | 15,73             | 59/ SEGUROS                                                                                                    |            | 2    | 15,73             | 59/ SEGUROS                                          | 2          | 3           | 15,73             |
|                                                                      | Tota       |       | \$ 552,40         |                                                                                                    | Total      |      | \$ 552,40         |                                                      |            | Total       | \$ 552,40         |
|                                                                      |            |       |                   |                                                                                                    |            |      |                   |                                                      |            |             |                   |
|                                                                      |            | para  | el Afiliado       | Z50816100094922000                                                                                             | 02102      | par  | a la Caja         | F31302115081610121228000552                          | 4007317    | 80949222 pa | ara el Banco      |
| Ceja de Previalón y Seguro Médico de<br>le Provincia de Buenca Airea |            | C     | PSMF31            | Caja de Previsión y Seguro Médico de la Provi<br>Buenoz Airea                                                  | incle de   | CP   | SMF31             | Caja de Previalón y Seguro Médico de la Provincie de | Buenos Air | " CF        | PSMF31            |
| PLAN DE FACILIDA                                                     | DES        |       | Z508162           | PLAN DE FACILIDADES                                                                                            |            |      | Z508162           | PLAN DE FACILIDADES                                  |            |             | Z508162           |
| VENC 28/12/2012                                                      | N*PRE      | ST    | 1010              | VENCIMIENTO 28/12/201                                                                                          | N*PREST    | TAMO |                   | VENCIMIENTO 28/12/2012                               | -          | N*PRESTAMO  | 10108             |
| Concepto                                                             | Cuota      |       | Importe           | Concepto                                                                                                    | Cuota      |      | Importe           | Concepto                                             | Cuota      |             | Importe           |
| 287PLAN REG.AP.T.                                                    | 3          | s     | 494,60            | 287PLAN REG.AP.T. VAR.                                                                                         | 3          | \$   | 494,60            | 287PLAN REG.AP.T. VAR. BONIF.                        | 3          | S           | 494,60            |
| 887/987 COMP. Y PUN.                                                 | 3          | S     | 32,15             | 887/987 COMP. Y PUN.                                                                                           | 3          | \$   | 32,15             | 887/987 COMP. Y PUN.                                 | 3          | S           | 32,15             |
| 59/ SEGUROS                                                          | 3          | s     | 14,86             | 59/ SEGUROS                                                                                                    | 3          | \$   | 14,86             | 59/ SEGUROS                                          | 3          | S           | 14,86             |
|                                                                      | Tota       | 1     | \$ 541,61         | N 1997 - 1997 - 1997 - 1997 - 1997 - 1997 - 1997 - 1997 - 1997 - 1997 - 1997 - 1997 - 1997 - 1997 - 1997 - 199 | Total      | 100  | \$ 541,61         |                                                      |            | Total       | \$ 541,61         |
|                                                                      |            |       |                   |                                                                                                    |            |      |                   |                                                      |            |             |                   |
|                                                                      |            | para  | el Afiliado       | Z50816200094922000                                                                                             | 03102      | par  | a la Caja         | F313021150816201212280005416                         | 31073178   | 094922% pa  | ara el Banco      |

# Subsidio por Nacimiento, Maternidad y Adopción

Para acceder a esta opción seleccione la opción de menú Solicitudes de Beneficios

| Afiliado                                                                     |
|------------------------------------------------------------------------------|
| Aportes                                                                      |
| Préstamos/Planes                                                             |
| Actualización Datos                                                          |
| Consultas                                                                    |
| Constancias                                                                  |
| Solicitudes de Beneficios                                                    |
| Solicitud de Subsidio por Maternidad,<br>Mater. y Nac., Adopción, Nacimiento |
| Administración                                                               |
| Ayuda                                                                        |
| Cerrar Sesión                                                                |
|                                                                              |

#### Luego el sistema lo guiará paso a paso. Necesitará contar con la siguiente documentación:

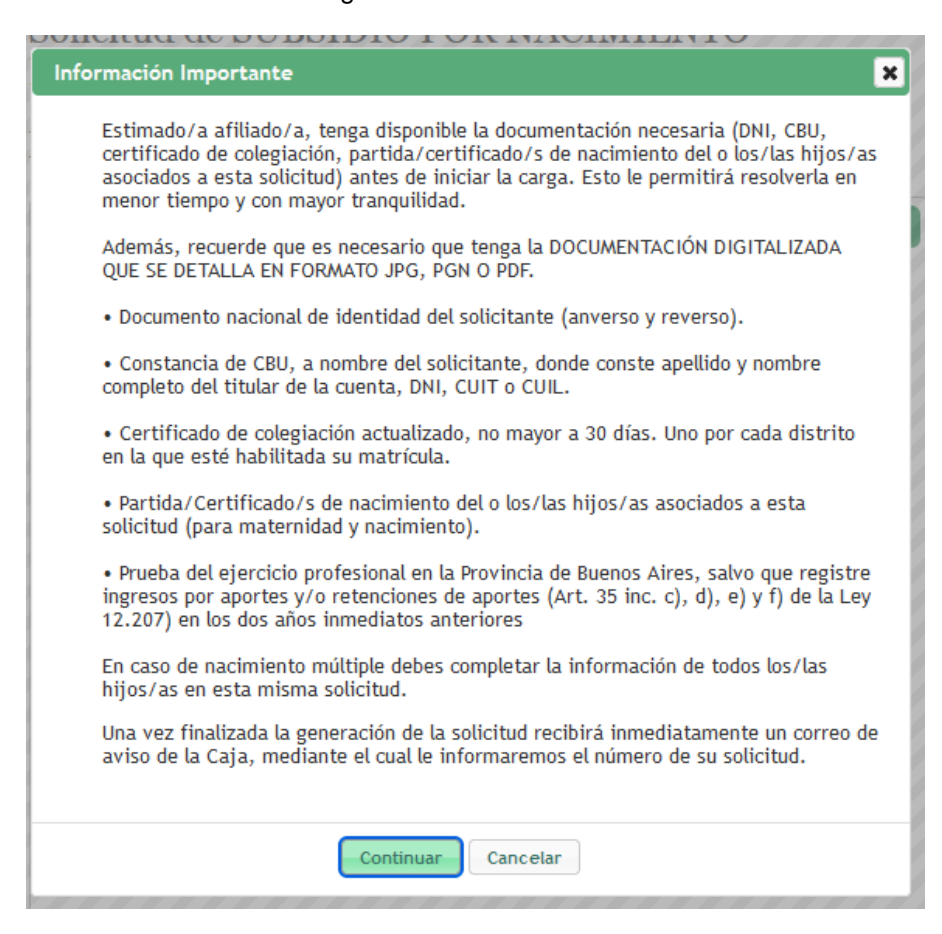

# Honorarios Judiciales

#### Boletas de Pago de Honorarios Judiciales

| cpsm       | CAJA I<br>MÉDIC<br>Caja de Previsió<br>de la Provincia | DE<br>COS<br>n y Seguro M<br>de Buenos Ai | lédico<br>res                                         | <b>Afiliados - Autogestió</b><br>PEREZ JUAN (matr. |                  |               |                 |  |  |  |
|------------|--------------------------------------------------------|-------------------------------------------|-------------------------------------------------------|----------------------------------------------------|------------------|---------------|-----------------|--|--|--|
| Mi cuenta  |                                                        | >                                         |                                                       |                                                    |                  |               |                 |  |  |  |
| Aportes    |                                                        | (>)                                       | Aportes Jubilatorios                                  | >                                                  |                  |               |                 |  |  |  |
| Prestamos/ | Planes                                                 | >                                         | Aportes art 35 inc. e y f<br>(Hoporarios, Judiciales) | ×                                                  | Boletas de Pago  | de Honorarios |                 |  |  |  |
| Consultas  |                                                        | >                                         | (Honoranos baaleidies)                                |                                                    | Billin           |               | and the second  |  |  |  |
| Ayuda      |                                                        |                                           | BIENV                                                 | enia@.                                             | Boleta de Pago M | Nueva         | acción deseada. |  |  |  |
| Get ADOBE* | FREADER®                                               |                                           |                                                       |                                                    |                  |               |                 |  |  |  |

Al seleccionar esta opción de menú, se presenta una página donde pueden verse las boletas de pago del afiliado actual, como se aprecia en la figura.

| cpsm CAJ<br>MEI<br>Gaja de Pro | SIM CAJA DE<br>MEDEVICOS<br>Cata de Devenida y Seguro Melico<br>de la Previncia de Buence Atres |              | Honorari<br>Boletas de Pa | Honorarios Judiciales<br>Boletas de Pago de MAHONA SERGIO ( matr: 999999 ) |            |            |             |                       |                       | ۲              |
|--------------------------------|-------------------------------------------------------------------------------------------------|--------------|---------------------------|----------------------------------------------------------------------------|------------|------------|-------------|-----------------------|-----------------------|----------------|
| Afiliado                       | >                                                                                               |              |                           |                                                                            |            |            |             |                       |                       |                |
| Aportes                        | >                                                                                               |              |                           |                                                                            |            |            |             |                       |                       |                |
| Prestamos/Planes               | >                                                                                               | Boletas      |                           | 0                                                                          |            |            |             |                       |                       |                |
| Actualización Datos            | >                                                                                               | Causante     | Demandado                 | Materia                                                                    | Honorarios | Total bole | Vencimiento | Link                  | Cod. Pago Electrónico | Boleta de Pago |
| Consultas                      | >                                                                                               | LOPEZ CARLOS | DELLAPITINA OMAR          | LESIONES                                                                   | 1000.00    | 150.00     | 05/04/2018  | LINK                  |                       | Imprimir       |
| Administración                 | >                                                                                               | ACTOR        | Demandado                 | Materia                                                                    | 1000.00    | 150.00     | 05/08/2017  | Alta en Link generada | 00000000000000999999  | Vencida        |
| Cerrar Sesión                  |                                                                                                 | algun        | demand                    | mater                                                                      | 10.00      | 1.50       | 02/07/2017  | Alta en Link generada | 0000000000000999999   | Vencida        |
| Ayuda                          | >                                                                                               | wer          | wer                       | Wr                                                                         | 1000.00    | 150.00     | 25/11/2016  | Vencida               |                       | Vencida        |
|                                |                                                                                                 | asdasd       | lkjikj                    | lkjikj                                                                     | 1000.00    | 150.00     | 27/09/2015  | Vencida               |                       | Vencida        |
|                                |                                                                                                 | borrar       | borrar                    | borrar                                                                     | 1.00       | 0.15       | 01/12/2012  | Vencida               |                       | Vencida        |
|                                |                                                                                                 | yyy          | ymr                       | terte                                                                      | 6000.00    | 900.00     | 21/04/2010  | Vencida               |                       | Vencida        |
|                                |                                                                                                 |              |                           |                                                                            |            |            |             |                       |                       |                |

Desde allí es posible ingresar una *Boleta de Pago Nueva* o bien imprimir las boletas que no se encuentren vencidas (para información sobre pagos por Red Link <u>ir a página 33</u>).

Al seleccionar *Boleta de Pago Nueva*, la aplicación presenta la siguiente página, donde es posible ingresar los datos de la misma:

| cpsm               | CAJA DE<br>MÉDICOS<br>Gaja de Previsión y Seguro<br>de la Provincia de Buence A | Honorarios Judiciales<br>Médicos Ingresar Datos de Boleta de Pago de (matr. )                                                                                                    |
|--------------------|---------------------------------------------------------------------------------|----------------------------------------------------------------------------------------------------|
| Mi cuenta          | >                                                                               |                                                                                                    |
| Aportes            | >                                                                               |                                                                                                    |
| Prestamos/         | Planes >                                                                        |                                                                                                    |
| Consultas<br>Ayuda | >                                                                               | Matrícula:<br>Apellido y Nombre:                                                                                                    |
|                    |                                                                                 | Depto Judiciat:<br>Radicación: JUZGADO VINO:<br>Fuero: CIVIL Y COMERCIAL<br>Actor/Peticionante/Causante:<br>Demandado:<br>Materia:<br>Partido: ADOLFO ALSINA<br>Honorarios Firmes: \$ 0 , 0 |
| Get<br>ADOBE"      | READER*                                                                         |                                                                                                    |

Una vez que se presiona '*Confirmar Boleta de Pago*', aparece la siguiente página en una nueva solapa.

Cuando se siga el vínculo 'Consultar Boletas de Pago e Imprimir' se presentará la lista de boletas disponibles. La primera es la última generada. La misma página se accede desde el ítem de menú Aportes Art 35 inc. e y f (Honorarios Judiciales) -> Boletas de Pago de Honorarios Judiciales

Haciendo click en el hipervínculo 'Imprimir Boleta de Pago' aparecerá la boleta en formato PDF.

|                                           |                         | 2572566004401641212308                         | I                       | B313083057256601212280150000000000440164       |       |                           |
|-------------------------------------------|-------------------------|------------------------------------------------|-------------------------|------------------------------------------------|-------|---------------------------|
| Total                                     | \$ 15.000,00            | Total                                          | \$ 15.000,00            |                                                | Total | \$ 15.000,00              |
| 05 INC f) HONORARIOS JUDICIALES           | \$ 5.000,00             | 06 INC f) HONORARIOS JUDICIALES                | \$ 5.000,00             | 06 INC f) HONORARIOS JUDICIALES                |       | \$ 5.000,00               |
| Concepto<br>02 HONORARIOS JUDICIALES (INC | Importe<br>\$ 10.000,00 | Concepto<br>02 HONORARIOS JUDICIALES (INC E)   | Importe<br>\$ 10.000,00 | Concepto<br>02 HONORARIOS JUDICIALES (INC E)   |       | Importe<br>\$ 10.000,00   |
| HONORARIOS JUDICIALES                     | Z572566                 | HONORARIOS JUDICIALES<br>VENCIMIENT 28/12/2012 | Z572566                 | HONORARIOS JUDICIALES<br>VENCIMIENT 28/12/2012 | (     | W<br>CPSM B313<br>Z572566 |

# Aportes Particulares Boletas de pago de Aportes Particulares 5%

| cpsm CAJ<br>Caja de Prov       | A DE<br>DICOS<br>evisión y Seguro Mé<br>incia de Buenos Air | Afiliados - Autogestión                                                                                                   |
|--------------------------------|-------------------------------------------------------------|----------------------------------------------------------------------------------------------------|
| Afiliado<br>Aportes            | >                                                           | Aportes Jubilatorios >                                                                                                    |
| Prestamos/Planes<br>Consultas  | >                                                           | Aportes art 35 inc. e y f > (Honorarios Judiciales)  Biographic Calegoriano en el manú de la izquierda la acción deseada. |
| Administración<br>Ayuda        | >                                                           | Obligación de Aportes     >       Particulares 5%. Art. 35 Inc. d)     Consulta Boletas Generadas                         |
|                                |                                                             |                                                                                                    |
|                                |                                                             |                                                                                                    |
|                                |                                                             |                                                                                                    |
|                                |                                                             |                                                                                                    |
|                                |                                                             |                                                                                                    |
| Get                            | *                                                           |                                                                                                    |
| intranet/aplicaciones/jsp/Afil | liadosAutogestic                                            | Web/aut_principal.jsp?op=310                                                                                              |

Desde el menú Aportes/Obligación de Aportes Particulares/Nueva Boleta de Pago se accede al formulario para completar los datos mes de aporte y monto total afectado a honorarios particulares.

| cpsm                                                                     | CAJA DE<br>MÉDICOS<br>Caja de Previsión y Seguro Médico<br>de la Provincia de Buences Aires | Aportes Particulares 5% Honorarios Médicos<br>Ingresar Datos de la Boleta de Pagos.                                                                           |
|--------------------------------------------------------------------------|---------------------------------------------------------------------------------------------|----------------------------------------------------------------------------------------------------|
| Afiliado<br>Aportes<br>Prestamos/P<br>Consultas<br>Administraci<br>Ayuda | ><br>Manes ><br>ión >                                                                       | Matrícula:<br>Apellido y Nombre:<br>Seleccione Periodo: 09/2014 ▼<br>Honorarios Particulares (monto total): \$ 15000 , 0<br>Confirmar Datos de Boleta de Pago |
| Get ADOBE" R                                                             | FEADER"                                                                                     |                                                                                                    |

Una vez completados los datos se presiona *Confirmar Datos de Boletas de Pago*, aparece luego la leyenda que se generó la boleta como muestra la figura de abajo.

| cpsm        | CAJA DE<br>MÉDICOS<br>Caja de Previsión y Seguro Médico<br>de la Provincia de Buenos Aires | Afiliados - Autogestión<br>Principal                                |
|-------------|--------------------------------------------------------------------------------------------|---------------------------------------------------------------------|
| Afiliado    | >                                                                                          |                                                                     |
| Aportes     | >                                                                                          |                                                                     |
| Prestamos/  | Planes >                                                                                   |                                                                     |
| Consultas   | >                                                                                          |                                                                     |
| Administrac | ión >                                                                                      |                                                                     |
|             |                                                                                            | La Boleta de Pago ha sido generada.<br>Consultar Boletas e Imprimir |
| Get ADOBE"  | READER*                                                                                    |                                                                     |

Haciendo clic en *Consultar Boletas e Imprimir* se pasa a la muestra de las boletas generadas hasta el momento de Aportes Particulares (para información sobre pagos por Red Link <u>ir a página 33</u>)..

| 🔺 Afiliados - Autogestión Web 🗙 🔼                                                                                                    |          |             |            |                              |                 |                       |                                         |                |
|----------------------------------------------------------------------------------------------------|----------|-------------|------------|------------------------------|-----------------|-----------------------|-----------------------------------------|----------------|
| ← → ଫ ଲ ଦ js                                                                                                    | o/Afilia | adosAutoges | stionWeb   |                              |                 |                       |                                         | 🛆 🐵 💽 E        |
| Cpsm       Caja DE<br>MÉDICOS<br>Caja de Previsida y Seguro Médico<br>de la Provincia de Buenos Aires       Aportes Particulares 5% Honor<br>Boleta de Pago de MAHONA SERGIO |          |             |            | 5% Honorar<br><sub>GIO</sub> | ios Médicos     | ۲                     |                                         |                |
| Afiliado                                                                                                    | >        |             |            |                              |                 |                       |                                         |                |
| Aportes                                                                                                    | >        |             |            |                              |                 |                       |                                         |                |
| Prestamos/Planes                                                                                                    | >        | Boletas     |            |                              |                 |                       |                                         | 0              |
| Actualización Datos                                                                                                    | >        | Período 📢   | F. Emisión | Vencimiento                  | 5%Apor. Partic. | Link                  | Cod. Pago Electronico                   | Boleta de Pago |
| Consultas                                                                                                    | >        | 02/2018     | 06/03/2018 | 27/04/2018                   | 50.00           | LINK                  |                                         | Imprimir       |
| Administración                                                                                                    | >        | 05/2017     | 00/06/2017 | 21/07/2017                   | 0.50            | Alta on Link generada | 000000000000000000000000000000000000000 |                |
| Cerrar Sesión                                                                                                    |          | 05/2017     | 09/06/2017 | 21/07/2017                   | 0.30            | Alta en Link generada | 000000000000000000000000000000000000000 |                |
| Ayuda                                                                                                    | >        | 05/2017     | 03/00/2017 | 31/07/2017                   | 0.10            | Alta en Link generada | 000000000000000000000000000000000000000 |                |
|                                                                                                    |          | 03/2017     | 02/00/2017 | 51/07/2017                   | 0.55            | And on Enix generada  | 000000000000000000000000000000000000000 |                |
|                                                                                                    |          |             |            |                              |                 |                       |                                         |                |
|                                                                                                    |          |             |            |                              |                 |                       |                                         |                |
|                                                                                                    |          |             |            |                              |                 |                       |                                         |                |

La boleta generada recientemente aparecerá al principio de la muestra, haciendo clic en *Imprimir Boleta* aparecerá en pantalla la boleta lista para imprimir como se muestra abajo.

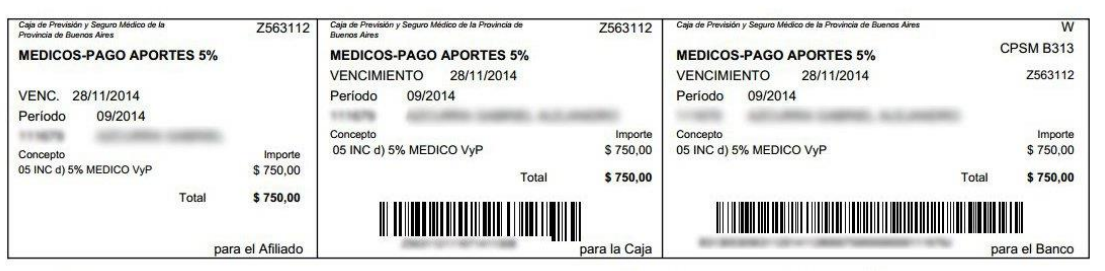

Declaro Bajo Juramento que el importe declarado y abonado por dicho período corresponde a la totalidad de los honorarios particulares percibidos que no han sido sujetos de retención, conforme lo establecen los arts. 35, 36 y 37 de la Ley 12.207.

El importe declarado se encuentra sujeto a fiscalización (artículo 36 ley 12.207). Pago a cuenta de intereses y capital del periodo establecido precedentemente (artículo 624 código civil).

# Actualización de Datos Personales

Esta funcionalidad se accede desde la opción de menú Actualización de Datos->Datos Personales

| Afiliados - Autogestión Web × |                                                             |                            |                                                                      |           |  |
|-------------------------------|-------------------------------------------------------------|----------------------------|----------------------------------------------------------------------|-----------|--|
| ← ⇒ C fi                      | 10.0.0.1                                                    | <b>9</b> :18080/test/jsp/A | filiadosAutogestionWeb/aut_principal.jsp?op=90                       | 🔍 😭 🥧 👰 🚍 |  |
| cpsm C.<br>M<br>Gala          | AJA DE<br>ÉDICOS<br>de Previsión y Seg<br>Provincia de Buer | uro Médico<br>los Aires    | Afiliados - Autogestión<br>MAHONA SERGIO ( matr: 999999 )            | ۵         |  |
| Afiliado                      | >                                                           |                            |                                                                      |           |  |
| Aportes                       | >                                                           |                            |                                                                      |           |  |
| Prestamos/Planes >            |                                                             |                            |                                                                      |           |  |
| Actualización Datos           | Actualización Datos > Datos Personales                      |                            | Bienvenid@. Seleccione en el menu de la izquierda la acción deseada. |           |  |
| Consultas                     | >                                                           |                            |                                                                      |           |  |
| Administración                | >                                                           |                            |                                                                      |           |  |
| Cerrar Sesión                 |                                                             |                            |                                                                      |           |  |
| Ayuda                         | >                                                           |                            |                                                                      |           |  |
| Get<br>ADOBE" READ            | ₽<br>ER*                                                    |                            |                                                                      |           |  |

Una vez allí, se ofrece un formulario con la posibilidad de actualizar datos personales, de familiares, hijos y domicilios profesionales. Para confirmar, presione el botón "Enviar Formulario"

| cpsm                                                                                                    | CAJA DE<br>MÉDICOS<br>Caja de Previsión y Seg<br>de la Provincia de Buer | uro Médico<br>nor Aires Modili                                                                                                    | mulario de Actualización de Datos<br>sonales<br>(ficar datos para: MAHONA SERGIO Matrícula: 999999 | 3 |
|----------------------------------------------------------------------------------------------------|--------------------------------------------------------------------------|----------------------------------------------------------------------------------------------------|----------------------------------------------------------------------------------------------------|---|
| Afiliado<br>Aportes<br>Prestamos/Plane<br>Actualización Dat<br>Consultas<br>Administración<br>Cerrar Sesión<br>Ayuda | ><br>05<br>><br>>                                                        | Datos Personales<br>Matrícula Provincial:<br>Nombre:<br>Apellido:<br>Correo electrónico:<br>Tipo de Documento:<br>Nro. de Documento:<br>Teléfono Fijo(ej 0221 4212200):<br>Teléfono Fijo(ej 0221 4212200): | 999999<br>SERGIO<br>MAHONA<br>D.N.I.▼<br>88888888                                                  |   |
| Get ADOBE*                                                                                                    | READER*                                                                  | Enviar Formulario                                                                                                    |                                                                                                    |   |

#### Consultas

En esta versión, es posible acceder a Consulta de Expedientes, de Liquidación de Beneficios, de Recibos generados, o emitir Constancia de Pagos de Aportes y de Préstamos, así como Certificado de Libre Deuda. Detalles a continuación.

#### Consulta de Expedientes

Esta funcionalidad se accede desde el menú que se muestra en la siguiente figura:

| A Từ 👝 🗉 🗶                                                               |                                                                                                    |  |  |  |  |
|--------------------------------------------------------------------------|----------------------------------------------------------------------------------------------------|--|--|--|--|
| ← → C 🖌 🔒 https                                                          | ://www.cajademedicos.com.ar/aplicaciones/jsp/Afiliados/ 🕈 ☆ 🜰 🙋 📧 😑                                                                 |  |  |  |  |
| cpsm CAJA DE<br>MÉDICO<br>Caja de Previsido y S<br>de la Provincia de Bu | Afiliados - Autogestión<br>Sur Médico<br>mos Aires                                                                                  |  |  |  |  |
| Mi cuenta > Aportes > Prestamos/Planes > Actualización Datos > >         | Bienvenid@. Seleccione en el menú de la izquierda la acción deseada.                                                                |  |  |  |  |
| Consultas >                                                              | Expedientes                                                                                                    |  |  |  |  |
| Ayuda                                                                    | Liquidación de Beneficios<br>Recibos Generados<br>Constancia de Pagos de Aportes<br>Constancia de Pagos de Préstamos<br>Libre Deuda |  |  |  |  |
|                                                                          |                                                                                                    |  |  |  |  |

Allí se presentará una lista de los expedientes asociados al Afiliado actual:

| cpsm CA<br>MÉ<br>Caja de<br>de la Pre                 | A DE<br>DICOS<br>Previsión y Seguro Médico<br>vincia de Buenos Aires | <b>Afiliado</b><br>Consulta Expe | Afiliados - Autogestión<br>Consulta Expedientes - (matr. ) |              |              |              |  |
|-------------------------------------------------------|----------------------------------------------------------------------|----------------------------------|------------------------------------------------------------|--------------|--------------|--------------|--|
| Mi cuenta<br>Aportes<br>Prestamos/Planes<br>Consultas | »<br>»<br>»<br>Cons                                                  | ulta Expedientes -               | 1974 - 199 - 199                                           |              |              |              |  |
| Ayuuu                                                 | Nro. E                                                               | xp Descripción                   | Fec. Pedido                                                | Fec. Ingreso | Resoluciones |              |  |
|                                                       | 2                                                                    | SUBSIDIO POR MATERNIDAD Y NAC.   | 22/08/2002                                                 | 26/08/2002   | ACORDADO     | Detalle Mov. |  |
|                                                       | 1                                                                    | SUBSIDIO POR ENFERMEDAD          | 13/06/2002                                                 | 18/06/2002   | ACORDADO     | Detalle Mov. |  |

Para ver un detalle de los movimientos asociados al expediente, se deberá seguir el link *'Detalle Mov'* a la derecha del Expediente de interés.

Movimientos

| Consulta Expediente - | - Nro. Exped:1 - SUBSIDIO POR ENFERMEDAD |
|-----------------------|------------------------------------------|
| Fec. mov              | Movimiento                               |
| 05/07/2002 09:43      | Resolución de Directorio: ACORDADO       |
| 08/07/2002 00:00      | Notificación al benefic.                 |
| 15/07/2002 00:00      | Confección de cheque                     |

# Consulta de Liquidación de Beneficios.

Esta funcionalidad se accede desde el menú que se muestra en la siguiente figura:

| Afiliados - Autogestión Web X                      |                                                                                  |  |  |  |  |  |  |
|----------------------------------------------------|----------------------------------------------------------------------------------|--|--|--|--|--|--|
| 🗲 -> C 🖬 🔒 https                                   | 🔿 🖸 🔺 🔒 https://www.cajademedicos.com.ar/aplicaciones/jsp/Afiliados/ 🕈 🏡 📥 👜 💽 🗄 |  |  |  |  |  |  |
| cpsm Caja de Previsión y Se de la Provincia de Bue | Afiliados - Autogestión<br>S INGRESOS (matr: 999999)                             |  |  |  |  |  |  |
| Micuenta >                                         |                                                                                  |  |  |  |  |  |  |
| Aportes >                                          |                                                                                  |  |  |  |  |  |  |
| Prestamos/Planes >                                 |                                                                                  |  |  |  |  |  |  |
| Actualización Datos 🔋                              | Bienvenid@. Seleccione en el menú de la izquierda la acción deseada.             |  |  |  |  |  |  |
| Consultas >                                        | Expedientes                                                                      |  |  |  |  |  |  |
| Ayuda >                                            | Liquidación de Beneficios                                                        |  |  |  |  |  |  |
|                                                    | Recibos Generados                                                                |  |  |  |  |  |  |
|                                                    | Constancia de Pagos de Aportes                                                   |  |  |  |  |  |  |
| 🕴 Get                                              | Constancia de Pagos de Préstamos                                                 |  |  |  |  |  |  |
| ADOBE" READER"                                     | Libre Deuda                                                                      |  |  |  |  |  |  |
|                                                    |                                                                                  |  |  |  |  |  |  |
|                                                    |                                                                                  |  |  |  |  |  |  |

Allí se presentará, en caso de existir, una lista de las Liquidaciones de Beneficios asociadas al Afiliado actual, como se muestra en el ejemplo.

| cpsm CAJ<br>Caja de Provi<br>Caja de Provi | A DE<br>DICOS<br>evisión y Seg<br>incia de Buer | uro Médico<br>aos Aires | Afiliados - A<br>Consulta Liquidaci | utogestión<br><sup>ón de Beneficios</sup> | - 137883-13889-13 |                   | ۵ |
|--------------------------------------------|-------------------------------------------------|-------------------------|-------------------------------------|-------------------------------------------|-------------------|-------------------|---|
| Afiliado                                   | >                                               |                         |                                     |                                           |                   |                   |   |
| Aportes                                    | >                                               |                         |                                     |                                           |                   |                   |   |
| Prestamos/Planes                           | >                                               |                         |                                     |                                           |                   |                   |   |
| Actualización Datos                        | >                                               | 1.2                     |                                     |                                           |                   |                   |   |
| Consultas                                  | >                                               | Consulta                | Liquidación de Beneficios - I       |                                           |                   |                   |   |
| Administración                             | >                                               |                         |                                     |                                           | Desde:01/01/2018  | Hasta: 30/04/2018 |   |
| Cerrar Sesión                              |                                                 | Nro. Exp                | Descripción                         | Fec. Pedido                               | Acciones          |                   |   |
| Ayuda                                      | >                                               | 28                      | JUBILACION EXTRAORDINARIA           | 08/09/2017                                | Generar Detaile   |                   |   |
|                                            |                                                 | 3                       | SUBSIDIO POR ENFERMEDAD             | 01/06/2000                                |                   |                   |   |
|                                            |                                                 | 4                       | SUBSIDIO POR ENFERMEDAD             | 03/07/2000                                |                   |                   |   |
|                                            |                                                 | 1                       | SUBSIDIO POR ENFERMEDAD             | 10/04/2000                                |                   |                   |   |
|                                            |                                                 | 5                       | SUBSIDIO POR ENFERMEDAD             | 02/08/2000                                |                   |                   |   |
|                                            |                                                 | 2                       | SUBSIDIO POR ENFERMEDAD             | 08/05/2000                                |                   |                   |   |
|                                            |                                                 | 6                       | SUBSIDIO POR ENFERMEDAD             | 06/11/2000                                |                   |                   |   |
|                                            |                                                 | 7                       | SUBSIDIO POR ENFERMEDAD             | 08/03/2001                                |                   |                   |   |
|                                            |                                                 | 8                       | SUBSIDIO POR INVALIDEZ              | 08/03/2001                                |                   |                   |   |
|                                            |                                                 | 9                       | SUBSIDIO POR INVALIDEZ              | 23/04/2001                                |                   |                   |   |
|                                            |                                                 | 21                      | SUBSIDIO POR INVALIDEZ              | 06/12/2002                                |                   |                   |   |
|                                            |                                                 | 13                      | SUBSIDIO POR INVALIDEZ              | 05/12/2001                                |                   |                   |   |
|                                            |                                                 | 14                      | SUBSIDIO POR INVALIDEZ              | 16/01/2002                                |                   |                   |   |

Clickeando en la '*Descripción*' se obtiene un detalle de las liquidaciones del beneficio seleccionado. Allí es posible filtrar los períodos por rango de fechas

| cpsm CAJA<br>MÉDI<br>Caje de Previ                 | DE<br>ICOS<br>sión y Seg<br>ia de Buer | uro Mé<br>105 Aire      | dico<br>ss                            |           | N<br>c   | /len<br>onsult | ú Af<br>:a de I     | iliac<br>Jquida | los<br>ación o     | le Ben          | eficio |        |        |        |          |        |            |
|----------------------------------------------------|----------------------------------------|-------------------------|---------------------------------------|-----------|----------|----------------|---------------------|-----------------|--------------------|-----------------|--------|--------|--------|--------|----------|--------|------------|
| Afiliado                                           | >                                      |                         |                                       |           |          |                |                     |                 |                    |                 |        |        |        |        |          |        |            |
| Prestamos/Planes                                   | >                                      | Cons                    | sulta de                              | Liquid    | ación d  | le Bene        | ficio               |                 |                    |                 |        |        |        |        |          |        |            |
| Actualización Datos<br>Consultas<br>Administración | ><br>><br>>                            | No se<br>Matric<br>Bene | <b>e incluy</b><br>cula:<br>ficiario: | e la prin | nera liq | uidació        | n del Ac<br>Benefic | io: JUBI        | del bene<br>LACION | ficio<br>Extrao | RDINAF | ΝA     |        |        |          |        |            |
| Cerrar Sesión                                      |                                        | Banc                    | r de cobr<br>o:                       | o: vepo   | SILOS JI | Idiciale       | s<br>Cuenta         | Nº: 0/0         |                    |                 |        |        |        |        |          |        |            |
| Ayuda                                              | >                                      | Desi                    | de: <mark>01/0</mark>                 | 3/2018    |          |                | Hasta               |                 |                    | 10              | Bus    | car    |        | Reinie | ciar Bús | queda  |            |
|                                                    |                                        | Det                     | alle de                               | la Liq    | uidaci   | ón del         | Benefi              | icio            |                    |                 |        |        |        |        |          |        | ¢          |
|                                                    |                                        | Mes                     | Import                                | Imp.Pe    | Sub. E   | Com. E         | Dtos. \             | Dto. Pr         | Familia            | Ap. AJ          | AJYP   | Imp. U | lmp. G | Segure | Adic. A  | Subs.  | Total      |
|                                                    |                                        | 2018                    | \$864,99                              | \$0,00    | \$0,00   | \$0,00         | \$0,00              | \$0,00          | \$0,00             | \$0,00          |        | \$0,00 | \$0,00 | \$0,00 | \$0,00   | \$0,00 | \$864,99   |
|                                                    |                                        | 2018                    | \$1.617,0                             | \$0,00    | \$0,00   | \$0,00         | \$0,00              | \$0,00          | \$0,00             | \$0,00          |        | \$0,00 | \$0,00 | \$0,00 | \$2.102, | \$0,00 | \$3.719,00 |
|                                                    |                                        | 2018                    | \$1.617,0<br>\$1.617.0                | \$0,00    | \$0,00   | \$0,00         | \$0,00              | \$0,00          | \$0,00             | \$0,00          |        | \$0,00 | \$0,00 | \$0,00 | \$2.102, | \$0,00 | \$3.719,00 |
|                                                    |                                        | 2017.                   | \$1.617,0                             | \$0,00    | \$0,00   | \$0,00         | \$0,00              | \$0,00          | \$0,00             | \$0,00          |        | \$0,00 | \$0,00 | \$0,00 | \$2.102, | \$0,00 | \$3.719,00 |
|                                                    |                                        | 2017.                   | \$1.470.0                             | \$0.00    | \$0.00   | \$0.00         | \$0.00              | \$0.00          | \$0.00             | \$0.00          |        | \$0.00 | \$0.00 | \$0.00 | \$1.920  | \$0.00 | \$3,390.00 |

#### **Haberes Percibidos**

Para el caso de Beneficios de Jubilación, desde la *consulta* de *Liquidación de Beneficios* es posible también obtener un detalle de Haberes Percibidos entre dos fechas. Para ello se deberá indicar fecha desde y fecha hasta, para luego clickear en el vínculo "Generar Detalle"

| cpsm                | CAJA DE<br>IÉDICOS<br>ja de Previsión y Se<br>la Provincia de Bue | 5<br>guro Médico<br>mos Aires | Afiliados - A<br>Consulta Liquidaci | Autogestión<br>Ión de Beneficios | -                |                   | ٩  |
|---------------------|-------------------------------------------------------------------|-------------------------------|-------------------------------------|----------------------------------|------------------|-------------------|----|
| Afiliado            | >                                                                 |                               |                                     |                                  |                  |                   |    |
| Aportes             | >                                                                 |                               |                                     |                                  |                  |                   |    |
| Prestamos/Planes    | >                                                                 |                               |                                     |                                  |                  |                   |    |
| Actualización Datos | >                                                                 | -                             |                                     |                                  |                  |                   |    |
| Consultas           | >                                                                 | Consulta                      | a Liquidación de Beneficios - I     |                                  |                  |                   |    |
| Administración      | >                                                                 |                               |                                     |                                  | Desde:01/01/2018 | Hasta: 30/04/2018 | 1  |
| Cerrar Sesión       |                                                                   | Nro. Exp                      | Descripción                         | Fec. Pedido                      | Acciones         |                   | -1 |
| Avuda               | >                                                                 | 28                            | JUBILACION EXTRAORDINARIA           | 08/09/2017                       | Generar Detalle  |                   |    |
|                     |                                                                   | 3                             | SUBSIDIO POR ENFERMEDAD             | 01/06/2000                       |                  |                   |    |
|                     |                                                                   | 4                             | SUBSIDIO POR ENFERMEDAD             | 03/07/2000                       |                  |                   |    |
|                     |                                                                   | 1                             | SUBSIDIO POR ENFERMEDAD             | 10/04/2000                       |                  |                   |    |
|                     |                                                                   | 5                             | SUBSIDIO POR ENFERMEDAD             | 02/08/2000                       |                  |                   |    |
|                     |                                                                   | 2                             | SUBSIDIO POR ENFERMEDAD             | 08/05/2000                       |                  |                   |    |
|                     |                                                                   | 6                             | SUBSIDIO POR ENFERMEDAD             | 06/11/2000                       |                  |                   |    |
|                     |                                                                   | 7                             | SUBSIDIO POR ENFERMEDAD             | 08/03/2001                       |                  |                   |    |
|                     |                                                                   | 8                             | SUBSIDIO POR INVALIDEZ              | 08/03/2001                       |                  |                   |    |
|                     |                                                                   | 9                             | SUBSIDIO POR INVALIDEZ              | 23/04/2001                       |                  |                   |    |
|                     |                                                                   | 21                            | SUBSIDIO POR INVALIDEZ              | 06/12/2002                       |                  |                   |    |
|                     |                                                                   | 13                            | SUBSIDIO POR INVALIDEZ              | 05/12/2001                       |                  |                   |    |
|                     |                                                                   | 14                            | SUBSIDIO POR INVALIDEZ              | 16/01/2002                       |                  |                   |    |

Al seguir el el vínculo "Generar Detalle", el sistema presentará un reporte similar al siguiente:

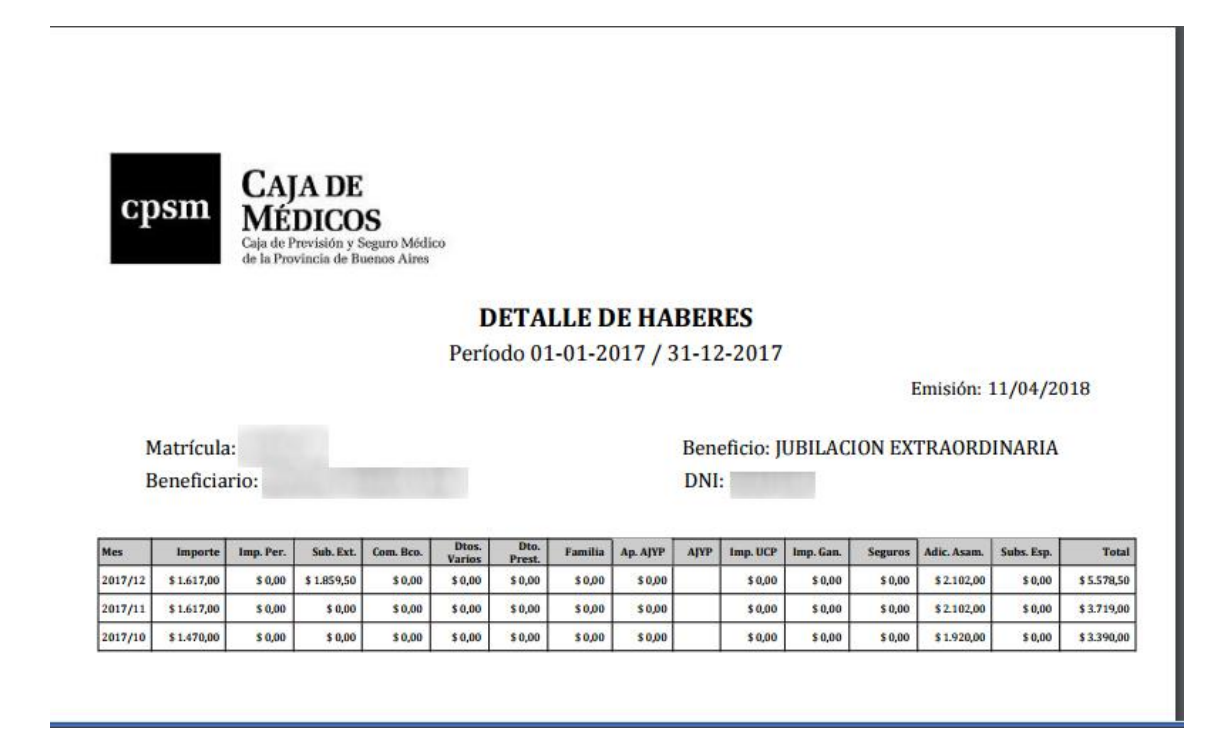

#### Certificado de Libre Deuda

A esta funcionalidad se accede desde el menú que se muestra en la siguiente figura:

| Afiliados - Autogestión Web                                               |                                                                                                    |
|---------------------------------------------------------------------------|----------------------------------------------------------------------------------------------------|
| 🗲 🔿 🤁 🖍 🔒 https                                                           | s://www.cajademedicos.com.ar/aplicaciones/jsp/Afiliados/ 🕈 🏡 🜰 🙋 💽 🚍                                                                |
| cpsm CAJA DE<br>MÉDICO<br>Caja de Previsidor y S<br>de la Provincia de Br | Afiliados - Autogestión<br>S INGRESOS (matr: 999999)                                                                                |
| Mi cuenta , Aportes , Prestamos/Planes , Actualización Datos , S          | Bienvenid@. Seleccione en el menú de la izquierda la acción deseada.                                                                |
| Consultas                                                                 | Expedientes                                                                                                    |
| Ayuda                                                                     | Liquidación de Beneficios<br>Recibos Generados<br>Constancia de Pagos de Aportes<br>Constancia de Pagos de Préstamos<br>Libre Deuda |
|                                                                           |                                                                                                    |

En caso de que el Afiliado no registre deuda el sistema generará el certificado en formato PDF.

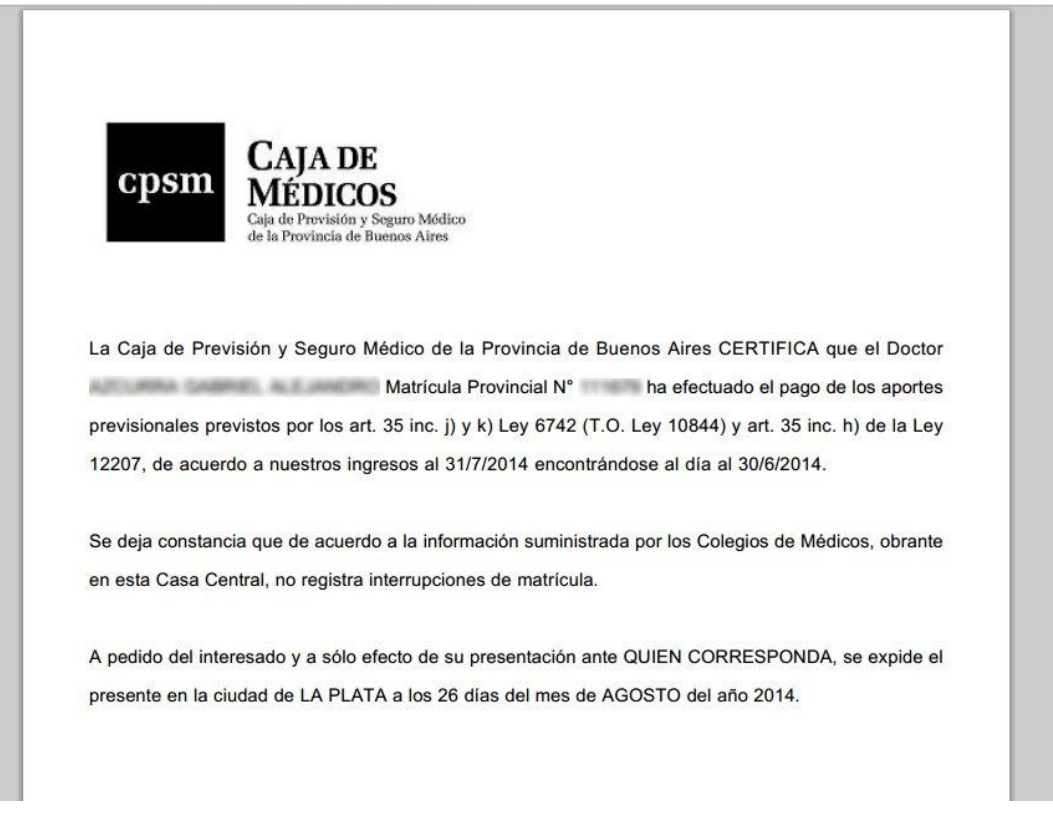

# **Recibos Generados**

Acceda al menú Consultas->Recibos Generados

| A Tró - C X                                                                 |                                                                     |                                                                            |  |  |  |  |  |
|-----------------------------------------------------------------------------|---------------------------------------------------------------------|----------------------------------------------------------------------------|--|--|--|--|--|
| ← → C ☆ B AfiliadosAutogestionWeb/aut_principal.jsp?op=90                   |                                                                     |                                                                            |  |  |  |  |  |
| cpsm CAJA DE<br>MÉDICOS<br>Caja de Previsión y Se<br>de la Provincia de Bue | Afiliados - Autogestión<br>Suro Médico<br>mass Aires                | ۲                                                                          |  |  |  |  |  |
| Afiliado >                                                                  |                                                                     |                                                                            |  |  |  |  |  |
| Aportes >                                                                   |                                                                     |                                                                            |  |  |  |  |  |
| Prestamos/Planes >                                                          | ,<br>Discussido Ostrolare en el contánte la invitada la coltán de s | Discussion C. Calcusteres and anna é de la investigada la sustán deservada |  |  |  |  |  |
| Actualización Datos 🛛 🔸                                                     | Bienvenid@. Seleccione en el menu de la izquierda la acción desea   | ada.                                                                       |  |  |  |  |  |
| Consultas >                                                                 | Expedientes                                                         |                                                                            |  |  |  |  |  |
| Administración >                                                            | Liquidación de Beneficios                                           |                                                                            |  |  |  |  |  |
| Cerrar Sesión                                                               | Recibos Generados                                                   |                                                                            |  |  |  |  |  |
| Ayuda >                                                                     |                                                                     |                                                                            |  |  |  |  |  |
| Get ADOBE* READER*                                                          | Constancia de Pagos de Préstamos<br>Libre Deuda                     |                                                                            |  |  |  |  |  |

El sistema presenta los Boletas de Pago generadas para los distintos posibles Conceptos.

| Afiliados - Autogestión Web                                         | ×                                          |                               |                      |                      |                     |                      |              |   |
|---------------------------------------------------------------------|--------------------------------------------|-------------------------------|----------------------|----------------------|---------------------|----------------------|--------------|---|
| ← → C ⋒ 🗋 10.0.0                                                    | 0.19:18080/test/jsp                        | /AfiliadosAutogestion\        | Veb/aut_pri          | ncipal.jsp?          | op=302              | Ð                    | x 🛆 🤷        | ≡ |
| cpsm CAJA DI<br>MÉDICO<br>Caja de Previsión s<br>de la Provincia de | E<br>DS<br>y Seguro Médico<br>Buenos Aires | Consulta d<br>Boletas de Pago | e Boleta<br>de MAHOI | as de P<br>Na sergio | Pago G<br>0 ( matr: | eneradas<br>999999 ) | ٩            | • |
| Afiliado                                                            | >                                          |                               |                      |                      |                     |                      |              |   |
| Aportes                                                             | >                                          |                               |                      |                      |                     |                      |              |   |
| Prestamos/Planes                                                    | > Boletas de Pago gen                      | eradas desde el Sistema Au    | togestion            |                      |                     | 7.4.1                | P            |   |
| Actualización Datos                                                 | Fec. Vencimiento                           | NFO. RECIDO                   | Debito               |                      |                     | Iotal                | Fec. Emision |   |
| Consultas                                                           | > 27/04/2018                               | 525428 MED                    | ICOS-PAGO AF         | ORTES 5%             |                     | 50,00                | 06/03/2018   | - |
| Administración                                                      | >                                          | Cto                           | Cuota Desde          | Cuota Hasta          | Importe Ley         | renda                |              |   |
| Cerrar Sesión                                                       |                                            | 5 INC d) 5% MEDICO VyF        | 201802               | 201802               | 50,00               |                      |              |   |
| Ayuda                                                               | >                                          |                               |                      |                      |                     |                      |              |   |
|                                                                     |                                            | Total:                        |                      |                      | 50,00               |                      |              |   |
|                                                                     | 05/04/2018                                 | 525427 HON                    | IORARIOS JUDI        | CIALES               |                     | 150,00               | 06/03/2018   |   |
|                                                                     |                                            | Cto                           | C                    | uota Desde (         | Cuota Hasta         | Importe Leyenda      |              |   |
|                                                                     |                                            | 6 INC f) HONORARIOS J         | JDICIALES            | 0                    | 0                   | 50,00                |              |   |
|                                                                     |                                            | 2 HONORARIOS JUDICI           | ALES (INC E)         | 0                    | 0                   | 100,00               |              | - |

# Constancia de Pagos de Aportes

Acceda al menú Consultas->Constancia de Pagos de Aportes, como se muestra en la siguiente figura:

| Afiliados - A                                                 | Autogestión Web                                                  | ;              | × 💶                                                                               |                                     | A TÚ    |     | 3 | x |
|---------------------------------------------------------------|------------------------------------------------------------------|----------------|-----------------------------------------------------------------------------------|-------------------------------------|---------|-----|---|---|
| ← ⇒ C                                                         | nter 🔒 http:                                                     | s:             | //www.cajademedicos.com.ar/apli                                                   | aciones/jsp/Afiliados/ 🕈            | ☆ 🛆     | ABP | C | ≡ |
| cpsm                                                          | CAJA DE<br>MÉDICO<br>Caja de Previsión y<br>de la Provincia de I | E<br>DS<br>Seg | Afiliados -<br>INGRESOS ( ma<br>os Airos                                          | - Autogestión<br>tr: 999999)        | ļ       |     |   |   |
| Mi cuenta<br>Aportes<br>Prestamos/Planes<br>Actualización Dal | s<br>tos                                                         | ><br>><br>>    | Bienvenid@. Seleccione er                                                         | el menú de la izquierda la acción d | eseada. |     |   |   |
| Ayuda                                                         |                                                                  | >              | Liquidación de Beneficios<br>Recibos Generados                                    |                                     |         |     |   |   |
| Get<br>ADOBE" I                                               | READER*                                                          |                | Constancia de Pagos de Aportes<br>Constancia de Pagos de Préstamos<br>Libre Deuda |                                     |         |     |   |   |

Especifique el año para el cual desea obtener la constancia de pago de Aportes

| cpsm CA<br>Gaja de<br>de la Pr                                                  | JA DE<br>DICOS<br>Previsión y Segu<br>ovincia de Buenc | Constancia de Pagos de<br>« Aires (matr: )                                                                          |
|---------------------------------------------------------------------------------|--------------------------------------------------------|----------------------------------------------------------------------------------------------------|
| Afiliado<br>Aportes<br>Prestamos/Planes<br>Consultas<br>Administración<br>Ayuda | , , , , , , , , , , , , , , , , , , ,                  | Constancia de Pagos<br>Ingrese el año del que desea constatar pagos de aportes jubilatorios (aaaa): 2015<br>Aceptar |
| Get<br>ADOBE" READER                                                            | r *                                                    |                                                                                                    |

Descargue la Constancia, clickeando en el vínculo

| cpsm                                                                   | CAJA DE<br>MÉDICOS<br>Caja de Previsión y Segu<br>de la Provincia de Buene | Autogestion<br>Constancia de Pagos de<br>para el año 2014                      |  |
|------------------------------------------------------------------------|----------------------------------------------------------------------------|--------------------------------------------------------------------------------|--|
| Afiliado<br>Aportes<br>Prestamos/<br>Consultas<br>Administrad<br>Ayuda | ><br>Planes ><br>Sión >                                                    | e ha generado la Constancia de Pagos. <b>Haga clic aquí para descargarla</b> . |  |
| Get<br>ADOBE*                                                          | F<br>READER"                                                               |                                                                                |  |

Se presentará un documento similar al siguiente, que podrá imprimir o guardar en su dispositivo de almacenamiento.

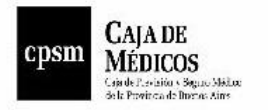

La Caja de Previsión y Seguro Médico de la Provincia de Buenos Aires CERTIFICA que el Doctor Matrícula Provincial Nro. ha efectuado el pago de los aportes previsionales previstos por los art. 35 inc. J) y k) Ley 6742 (T.O. Ley 10844) art. 35 inc. H) de la Ley 12207, durante el año 2015 según el siguiente detalle:

| PE      | RIODO   |    |         |            |             |
|---------|---------|----|---------|------------|-------------|
| DESDE   | HASTA   | 1  | MPORTE  | FECHA PAGO | NRO. RECIBO |
| 12/2014 | 12/2014 | \$ | 1560,00 | 12/01/2015 | 131029      |
| 01/2015 | 01/2015 | \$ | 1560,00 | 11/02/2015 | 847203      |
| 01/2015 | 01/2015 | \$ | 1560,00 | 11/02/2015 |             |

Departamento Cuentas Corrientes, 8 de abril de 2015.-

# Constancia de Pagos de Préstamos

A esta funcionalidad se accede desde el menú que se muestra en la siguiente figura:

| A Trů 👝 🗆 🗙                                                    |                                             |                                                 |                                                                             |  |  |  |  |
|----------------------------------------------------------------|---------------------------------------------|-------------------------------------------------|-----------------------------------------------------------------------------|--|--|--|--|
| ← ⇒ C'                                                         | fi [                                        | https:                                          | //www.cajademedicos.com.ar/aplicaciones/jsp/Afiliados/ 🕈 🏡 📥 👜 💽 🚍          |  |  |  |  |
| cpsm                                                           | CAJ.<br>MÉI<br>Caja de Provi<br>de la Provi | A DE<br>DICOS<br>evisión y Seg<br>incia de Buer | Afiliados - Autogestión<br>INGRESOS (matr: 999999)                          |  |  |  |  |
| Mi cuenta<br>Aportes<br>Prestamos/Planes<br>Actualización Dato | 08                                          | ><br>><br>><br>>                                | Bienvenid@. Seleccione en el menú de la izquierda la acción deseada.        |  |  |  |  |
| Consultas                                                      |                                             | >                                               | Expedientes                                                                 |  |  |  |  |
| Ayuda                                                          |                                             | >                                               | Liquidación de Beneficios                                                   |  |  |  |  |
| Get ADOBE" RI                                                  | EADER*                                      | +                                               | Constancia de Pagos de Aportes Constancia de Pagos de Préstamos Libre Deuda |  |  |  |  |
|                                                                |                                             |                                                 |                                                                             |  |  |  |  |

Especifique el año para el cual desea obtener la constancia de pago de Préstamos

| cpsm                                                                   | CAJA DE<br>MÉDICOS<br>Caja de Previsión y Segu<br>de la Provincia de Bueno | ro Médico<br>e Aires (matr: )                                                                                         |
|------------------------------------------------------------------------|----------------------------------------------------------------------------|----------------------------------------------------------------------------------------------------|
| Afiliado<br>Aportes<br>Prestamos/<br>Consultas<br>Administrac<br>Ayuda | ><br>Planes ><br>Sión >                                                    | Constancia de Pagos de Préstamos<br>Ingrese el año del que desea constatar pagos de préstamos (aaaa): 2015<br>Aceptar |
| Get ADOBE"                                                             | READER*                                                                    |                                                                                                    |

Descargue la Constancia, clickeando en el vínculo

| cpsm CAJ<br>MÉR<br>Caja de Provi | A DE<br>DICOS<br>visión y Seguro Médico<br>ncia de Buenos Aires | Autogestion<br>Constancia de Pagos de<br>para el año 2014 |
|----------------------------------|-----------------------------------------------------------------|-----------------------------------------------------------|
| Afiliado                         | ×                                                               |                                                           |
| Aportes                          | ><br>Se ha generado la                                          | Constancia de Pagos Haga clic aquí para descargarla       |
| Prestamos/Planes                 | >                                                               | onistanos de l'agos, ingle ene aqui para accora gara.     |
| Consultas                        | >                                                               |                                                           |
| Administración                   | >                                                               |                                                           |
| Ayuda                            | >                                                               |                                                           |
| Get ADOBE" READER"               | *                                                               |                                                           |

Se presentará un documento similar al siguiente, que podrá imprimir o guardar en su dispositivo de almacenamiento.

| cpsm CAJA DE<br>MÉDICO<br>Gai de Previous de B                                                  | DS<br>Seguro Mádico<br>annos Aires                                                                                                |                                                                                                    |                                                                                                    |                                                       |
|-------------------------------------------------------------------------------------------------|----------------------------------------------------------------------------------------------------|----------------------------------------------------------------------------------------------------|----------------------------------------------------------------------------------------------------|-------------------------------------------------------|
| VELOCIARE REGISTS                                                                               | Certifico por el presente<br>Matrículas:                                                                                          | que, a los Dres.:<br>afiliados a                                                                     | esta Caja de Previsión                                                                                      | y<br>y Seguro                                         |
| Médico de la Provin<br>por \$ 3000<br>DICIEMBRE/2014 en co<br>concepto de seguro d<br>164155.09 | cia de Buenos Aires, se le c<br>100.00, en 180 cuotas mens<br>oncepto de capital \$ 119187.60,<br>le vida \$ 2019.79. Asimismo se | otorgó con fecha 27/0<br>uales, habiendo abona<br>en concepto de interese<br>informa que al 31/12/20 | 8/2010 el Préstamo Hipot<br>do en el período de<br>es por financiación \$ 4380<br>14 registra un saldo de c | ecario Nro.<br>ENERO a<br>11.36 y en<br>capital de \$ |
|                                                                                                 |                                                                                                    |                                                                                                    |                                                                                                    |                                                       |
|                                                                                                 |                                                                                                    | 4                                                                                                    | hu                                                                                                    |                                                       |
|                                                                                                 |                                                                                                    |                                                                                                    |                                                                                                    |                                                       |

#### Informe de Ponderación

El informe de Ponderación del último cierre de ejercicio, se acede desde el menú "Consultas -> Informe de Ponderación" como se ve en la siguiente imagen:

| cpsm             | cpsm CAJA DE<br>MÉDICOS<br>Caja de Previsión y Seguro Mádico<br>de la Provincia de Buenos Aires |                                    | Afiliados - Autogestión<br>( matr: )                        |  |  |
|------------------|-------------------------------------------------------------------------------------------------|------------------------------------|-------------------------------------------------------------|--|--|
| Afiliado         | >                                                                                               |                                    |                                                             |  |  |
| Aportes          | >                                                                                               |                                    |                                                             |  |  |
| Prestamos/Plane: | s 🔉                                                                                             |                                    |                                                             |  |  |
| Actualización Da | tos >                                                                                           |                                    | Bienvenid@. Seleccione en el menú de la izquierda la acción |  |  |
| Consultas        | >                                                                                               | Expedientes                        |                                                             |  |  |
| Administración   | >                                                                                               | Liquidación de Beneficios          |                                                             |  |  |
| Cerrar Sesión    |                                                                                                 | Recibos Generados                  |                                                             |  |  |
| Ayuda            | >                                                                                               | Constancia de Pagos de Aportes     |                                                             |  |  |
|                  |                                                                                                 | Constancia de Pagos de Préstamos   |                                                             |  |  |
|                  |                                                                                                 | Libre Deuda                        |                                                             |  |  |
|                  |                                                                                                 | Informe de Ponderación (2016-2017) |                                                             |  |  |

#### El sistema presentará dicho informe, de manera similar al siguiente ejemplo:

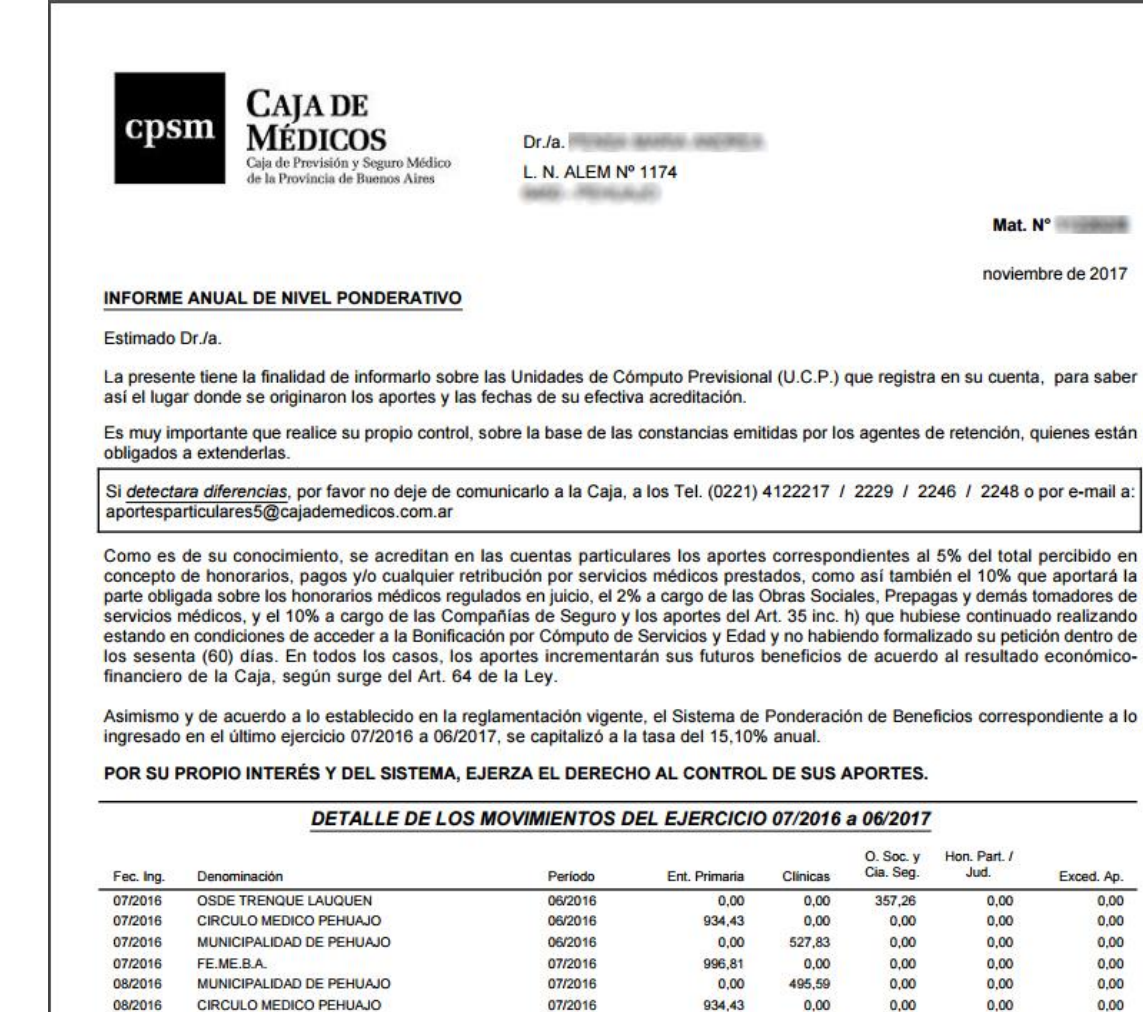

08/2016

08/2016

104,18

0,00

0,00

512,25

0,00

0.00

0,00

0,00

0,00

0,00

08/2016

09/2016

FE.ME.B.A.

MUNICIPALIDAD DE PEHUAJO

# **Centro de Notificaciones**

Desde la esquina superior derecha de la pantalla, podrá acceder al Centro de Notificaciones, en cualquier momento, clickeando sobre el ícono que se puede apreciar en la figura siguiente:

| Afiliados - A                            | Autogestión Web 🗙 🦲                                                                        |                                                                           |            | - 0 | x |
|------------------------------------------|--------------------------------------------------------------------------------------------|---------------------------------------------------------------------------|------------|-----|---|
| ← → C                                    | ▲ 10.0.0.19:18080/test/js                                                                  | p/AfiliadosAutogestionWeb/aut_principal.jsp?op=90                         | 🔍 🖧 🥧      | ABP | Ξ |
| cpsm                                     | CAJA DE<br>MÉDICOS<br>Caja de Previsión y Seguro Médico<br>de la Provincia de Buenos Aires | Afiliados - Autogestión<br>MAHONA SERGIO ( matr: 999999 ) Centro de Notif | ficaciones |     |   |
| Afiliado<br>Aportes<br>10.0.0.19:18080/b | est/jsp/AfiliadosAutogestionWeb/aut_principal                                              | jsp?op=95                                                                 |            |     | • |

Cuando no haya Notificaciones para el Afiliado actual, el ícono se verá grisado:

🚦 Afiliados - Autogestión Web 🛛 🗙 🦲 ← → C f 10.0.0.19:18080/test/jsp/AfiliadosAutogestionWeb/aut\_principal.jsp?op=95 🔍 ☆ 🜰 🙋 😑 Afiliados - Autogestión CAJA DE MÉDICOS cpsm Afiliado Aportes Prestamos/Planes Actualización Datos Consultas • Le recordamos la importancia de mantener sus datos actualizados, para verificar y/o modicar los mismos ingrese a la opción ACTUALIZACIÓN DE Administración DATOS Cerrar Sesión Ayuda 

Al seleccionar la opción, se presentará una lista de todas las Notificaciones vigentes.

Asimismo, la primera de tales Notificaciones, se presentará al Afiliado en el momento de ingresar al sistema, en una ventana emergente.

| 🔺 Tố 🗖 🗆 🛛                                                                  |                                                                                                    |     |       |  |  |  |  |  |
|-----------------------------------------------------------------------------|----------------------------------------------------------------------------------------------------|-----|-------|--|--|--|--|--|
| ← → C ⋒ 🗋 10.0.0.                                                           | 19:18080/test/jsp/AfiliadosAutogestionWeb/aut_principal.jsp?op=90                                                                                        | € ☆ | ₩ 💽 = |  |  |  |  |  |
| cpsm Caja DE<br>MÉDICOS<br>Caja de Provisión y Se<br>de la Provincia de Bue | Afiliados - Autogestión<br>MAHONA SERGIO (matr: 999999)                                                                                                  |     |       |  |  |  |  |  |
| Afiliado                                                                    | Actualización de Datos                                                                                                    |     |       |  |  |  |  |  |
| Aportes > Prestamos/Planes > Actualización Datos > Consultas >              | Le recordamos la importancia de mantener sus datos actualizados, para<br>verificar y/o modicar los mismos ingrese a la opción ACTUALIZACIÓN DE<br>DATOS. | da. |       |  |  |  |  |  |
| Administración >                                                            | -Ø Cerrar -                                                                                                    |     |       |  |  |  |  |  |
| Ayuda                                                                       |                                                                                                    |     |       |  |  |  |  |  |

| <ul> <li>Bo</li> <li>Pe</li> <li>04</li> <li>01</li> <li>12</li> </ul> | Ires   | Bol        | -<br>eta de Pago de ( |                 | s 5% Hono             | rarios Médic          | os             |
|------------------------------------------------------------------------|--------|------------|-----------------------|-----------------|-----------------------|-----------------------|----------------|
| Pe<br>04<br>> 01<br>> 12                                               | oletas |            |                       |                 |                       |                       | 0              |
| > 04<br>> 01<br>> 12                                                   | eríodo | F. Emisión | Vencimiento           | 5%Apor. Partic. | Link                  | Cod. Pago Electronico | Boleta de Pago |
| > 01<br>> 12                                                           | 4/2017 | 18/05/2017 | 30/06/2017            | 61.70           | LINK                  |                       | Imprimir       |
| <b>,</b> 12                                                            | 1/2017 | 23/02/2017 | 31/03/2017            | 40.00           | Vencida               |                       |                |
|                                                                        | 2/2016 | 31/01/2017 | 31/03/2017            | 6.15            | Alta en Link generada |                       |                |
| >                                                                      |        |            |                       |                 |                       |                       |                |

Pago de deudas por Link Pagos (Home Banking)

Al ingresar a consultar las boletas generadas tanto de Honorarios Judiciales como de Honorarios Particulares, se podrá generar el Alta en Link para las boletas que se quieran pagar, hasta la fecha de vencimiento de las mismas. Una vez seleccionado el logo de Link (marcado en rojo en la imágen de arriba), el sistema generará el Alta en Link y le informará su Código de Pago Electrónico (CPE) para que lo ingrese en su Home Banking.

Para esto deberá buscar a la Caja de Médicos de Bs. As. dentro del rubro 'Asociaciones y Clubes' y luego ingresar el CPE informado por el sistema.

# e Servicios

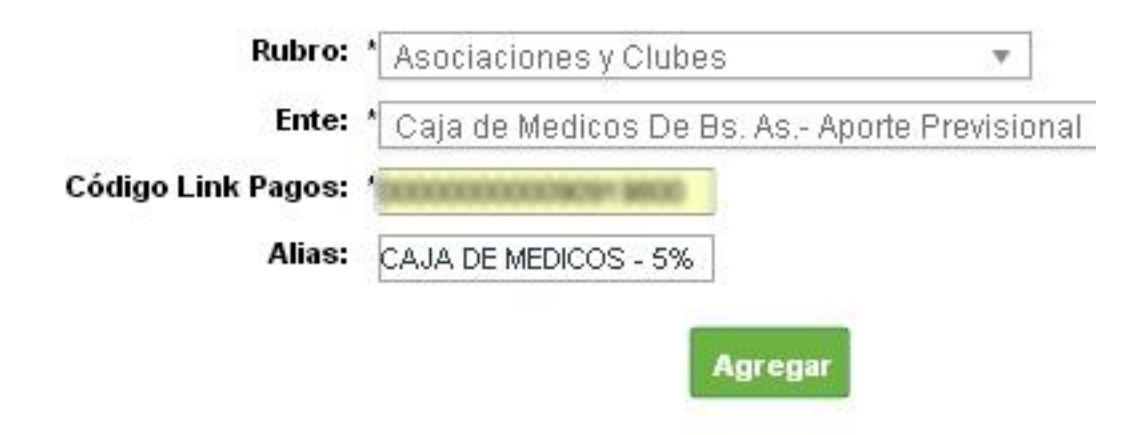

# Salida

Finalmente es posible salir de la aplicación, seleccionando en el menú, la opción 'Mi Cuenta > Salir'.

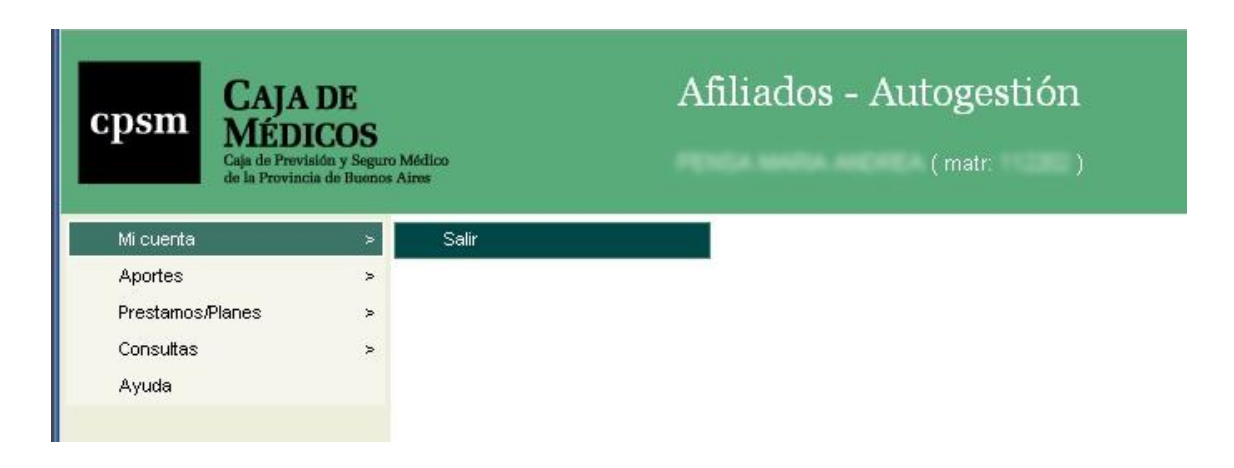